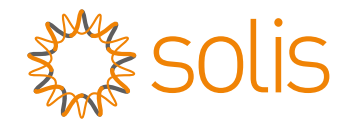

### Solis RHI Series Hybrid Inverter

#### (RHI-3P(3-10)K-HVES-5G) Instruction Manual

Ver 1.7

Ginlong Technologies Co., Ltd. No. 57 Jintong Road, Binhai Industrial Park, Xiangshan, Ningbo, Zhejiang, 315712, P.R.China. Tel: +86 (0)574 6578 1806 Fax: +86 (0)574 6578 1606 Email:info@ginlong.com Web:www.ginlong.com

Please adhere to the actual products in case of any discrepancies in this user manual. If you encounter any problem on the inverter, please find out the inverter S/N and contact us, we will try to respond to your question ASAP.

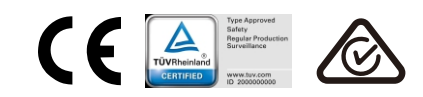

Ginlong Technologies Co., Ltd.

## Contents

| 1.1 Product Description21.2 Packaging32. Safety & Warning42.1 Safety42.2 General Safety Instructions4 |
|----------------------------------------------------------------------------------------------------|
| 1.2 Packaging32. Safety & Warning42.1 Safety42.2 General Safety Instructions4                         |
| 2. Safety & Warning42.1 Safety42.2 General Safety Instructions4                                       |
| 2.1 Safety42.2 General Safety Instructions4                                                           |
| 2.2 General Safety Instructions 4                                                                     |
|                                                                                                    |
| 2.3 Notice For Use 6                                                                                  |
| 3. Overview 7                                                                                         |
| 3.1 Screen 7                                                                                          |
| 3.2 Keypad 7                                                                                          |
| 3.3 Terminal Connection 7                                                                             |
| 4. Installation 8                                                                                     |
| 4.1 Select a Location for the Inverter 8                                                              |
| 4.2 Mounting the Inverter 10                                                                          |
| 4.3 PV Input Terminal Assembly 11                                                                     |
| 4.4 Battery Terminal Components 12                                                                    |
| 4.5 Assembling the AC Connector 13                                                                    |
| 4.6 Meter Installation 15                                                                             |
| 4.7 Communication Cable Assembly 16                                                                   |
| 4.8 External Ground Connection 17                                                                     |
| 4.9 Logic Interface Connection 17                                                                     |
| 4.10 LED Indicates 18                                                                                 |
| 4.11 Inverter Monitoring Connection 19                                                                |
| 5. Operation 20                                                                                       |
| 5.1 Main Menu 20                                                                                      |
| 5.2 Information 21                                                                                    |
| 5.3 Settings 25                                                                                       |
| 5.4 Advanced Information 26                                                                           |
| 5.5 Advanced Settings 29                                                                              |
| 5.6 AFCI function 36                                                                                  |
| 6. Commissioning 37                                                                                   |
| 6.1 Preparation of Commissioning 38                                                                   |
| 6.2 Commissioning Procedure 38                                                                        |
| 7. Troubleshooting 39                                                                                 |
| 8. Maintenance 44                                                                                     |
| 9. Appendix 53                                                                                        |

# 1. Introduction

### 1.1 Product Description

The Solis RHI series is designed for residential hybrid systems, which can work with batteries to optimize self-consumption. The unit can operate in both off- and on-grid modes. The Solis RHI series has 6 different models:

RHI-3P3K-HVES-5G, RHI-3P4K-HVES-5G, RHI-3P5K-HVES-5G, RHI-3P6K-HVES-5G, RHI-3P8K-HVES-5G, RHI-3P10K-HVES-5G

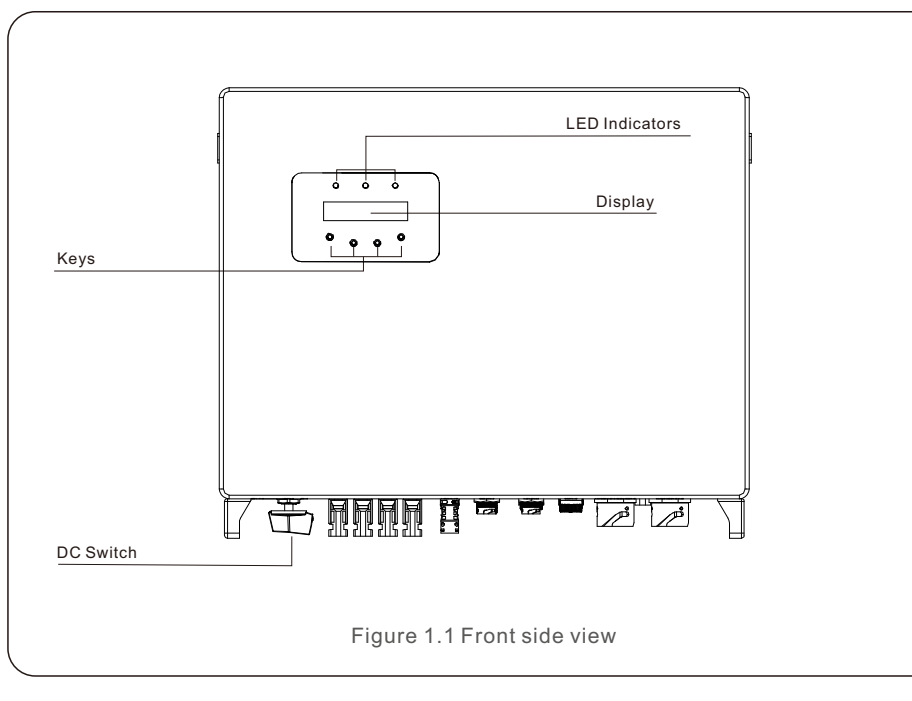

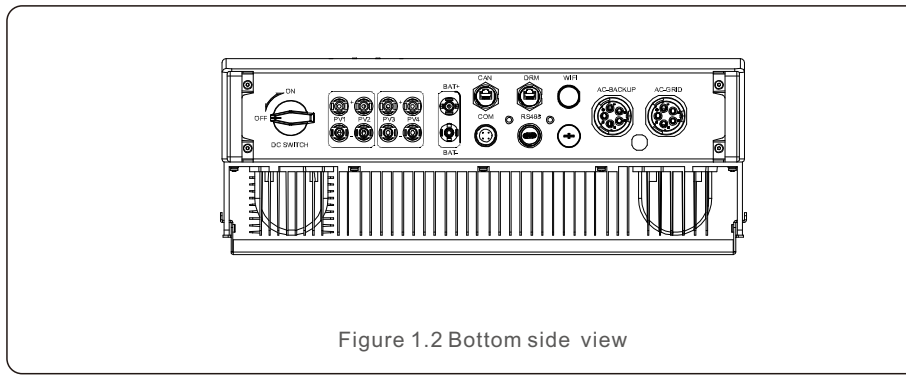

### 1.2 Packaging

Please ensure that the following items are included in the packaging with your machine:

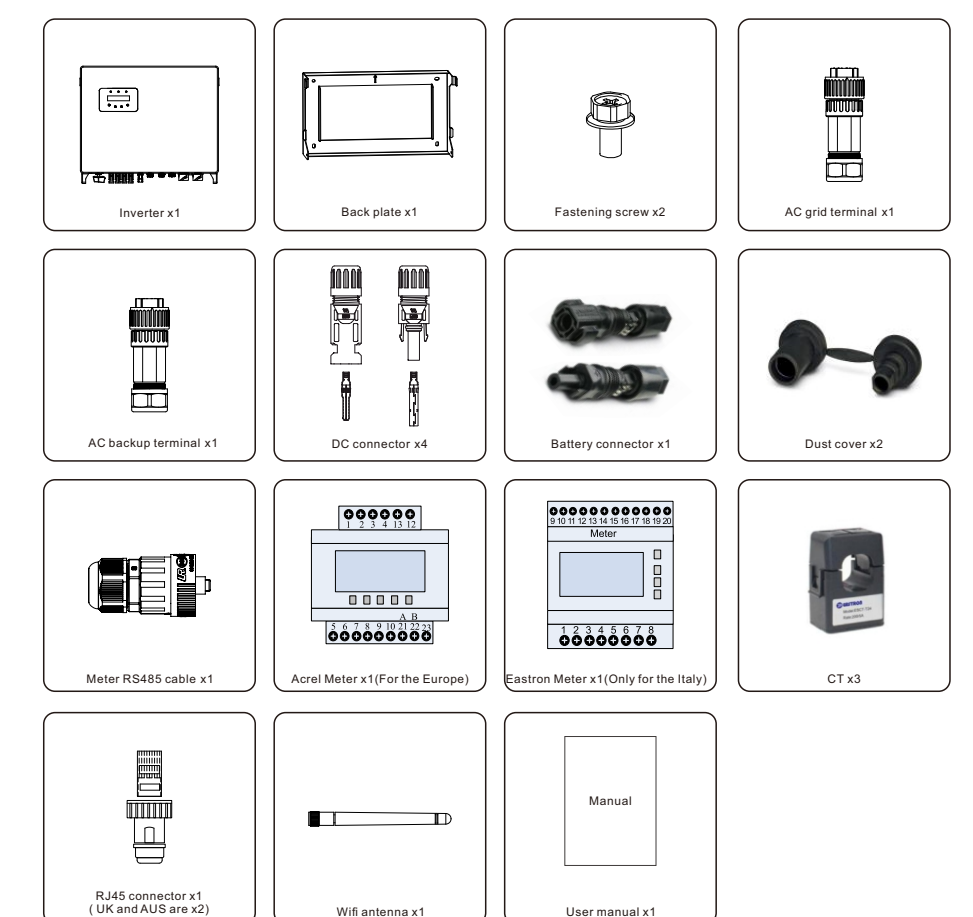

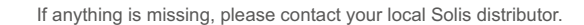

# 2. Safety & Warning

#### 2.1 Safety

The following types of safety instructions and general information appear in this document as describedbelow:

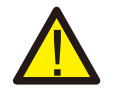

#### **DANGER:**

"Danger" indicates a hazardous situation which if not avoided, will result in death or serious injury.

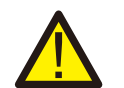

#### WARNING:

"Warning" indicates a hazardous situation which if not avoided, could result in death or serious injury.

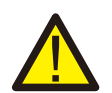

#### CAUTION:

"Caution" indicates a hazardous situation which if not avoided, could result in minor or moderate injury.

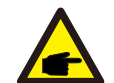

#### NOTE:

"Note" provides tips that are valuable for the optimal operation of your product.

### 2.2 General Safety Instructions

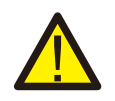

#### WARNING:

Only devices in compliance with SELV (EN 69050) may be connected to the RS485 and USB interfaces.

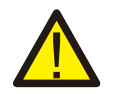

#### WARNING:

Please don't connect PV array positive (+) or negative (-) to ground, it could cause serious damage to the inverter.

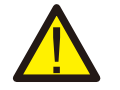

#### WARNING:

Electrical installations must be done in accordance with the local and national electrical safety standards.

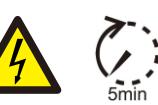

#### WARNING:

Do not touch any inner live parts until 5 minutes after disconnection from the utility grid and the PV input.

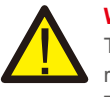

#### WARNING:

To reduce the risk of fire, over-current protective devices (OCPD) are required for circuits connected to the inverter.

The DC OCPD shall be installed per local requirements. All photovoltaic source and output circuit conductors shall have isolators that comply with the NEC Article 690, Part II. All Solis single phase inverters feature an integrated DC switch.

### CAUTION:

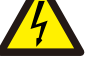

Risk of electric shock, do not remove cover. There is no user serviceable parts inside, refer servicing to qualified and accredited service technicians.

#### CAUTION:

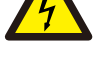

The PV array supplies a DC voltage when they are exposed to sunlight.

### CAUTION:

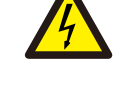

Risk of electric shock from energy stored in capacitors of the Inverter, do not remove cover for 5 minutes after disconnecting all power sources (service technician only). Warranty may be voided if the cover is removed without authorization.

#### CAUTION:

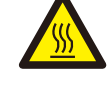

The surface temperature of the inverter can reach up to 75 (167 F). To avoid risk of burns, do not touch the surface of the inverter while it's operating.

Inverter must be installed out of the reach of children.

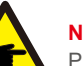

#### NOTE:

PV module used with inverter must have an IEC 61730 Class A rating.

#### WARNING:

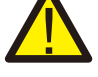

Operations below must be accomplished by licensed technician or Solis authorized person.

# WARNING:

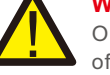

Operator must put on the technicians' gloves during the whole process in case of any electrical hazards.

### WARNING:

AC-BACKUP of RHI series is forbidden to connect to the arid.

# 2. Safety & Warning

#### WARNING:

The RHI series does not support parallel (three- and single-phase) operation on the AC-BACKUP port. Parallel operation of the unit will void the warranty.

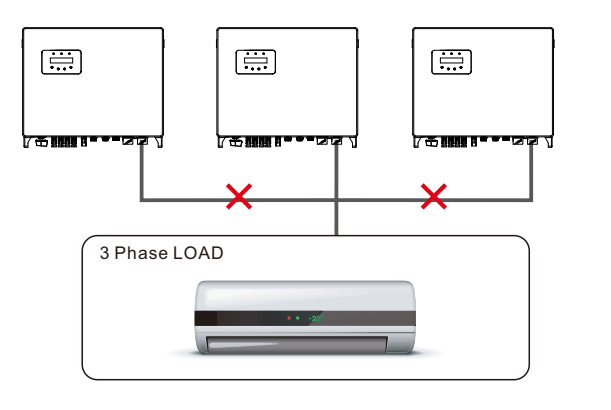

WARNING:

Please refer to the specification of the battery before configuration.

### 2.3 Notice For Use

The inverter has been constructed according to the applicable safety and technical guidelines. Use the inverter in installations that meet the following specifications ONLY:

- 1. Permanent installation is required.
- 2. The electrical installation must meet all the applicable regulations and standards.
- 3. The inverter must be installed according to the instructions stated in this manual.
- 4. The inverter must be installed according to the correct technical specifications.
- 5. The content of substance hazardous of the inverter meets the requirements of the RoHS directive (2011/65/EU).
- 6. Inverter has no DC protection system against electric arcs.

### 3.1 Screen

Solis RHI series adopts LCD screen, it displays the status, operating information and settings of the inverter.

#### 3.2 Keypad

There are four keys in the front panel of the inverter (from left to right):

- $\mathsf{ESC}, \mathsf{UP}, \mathsf{DOWN} \text{ and } \mathsf{ENTER} \text{ keys}.$  The keypad is used for:
- Scrolling through the displayed options (the UP and DOWN keys);
- Access and modify the settings (the ESC and ENTER keys).

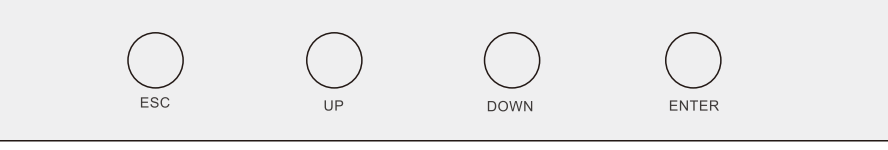

Figure 3.2 Keypad

### 3.3 Terminal Connection

Solis RHI series inverter is different from normal on-grid inverter, please refer to the instructions below before start connection.

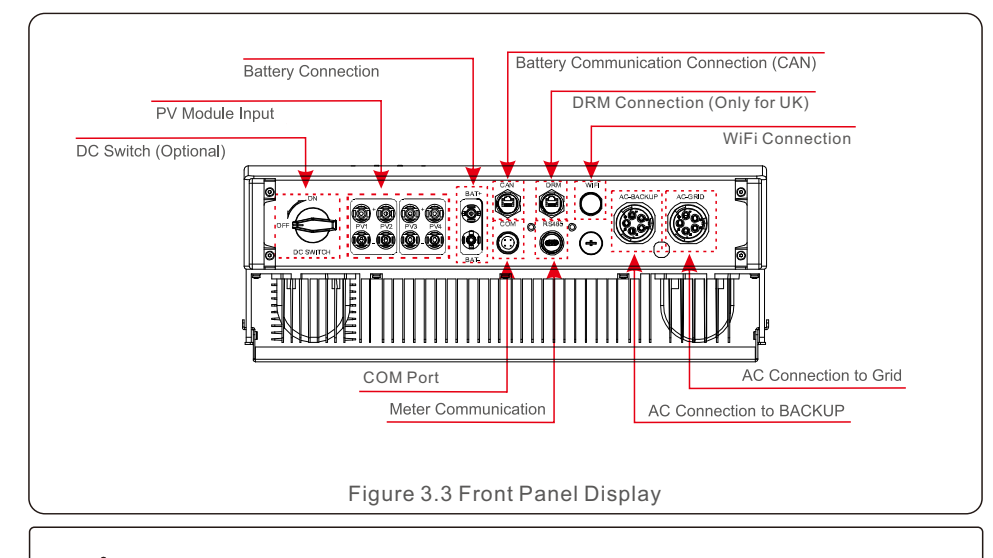

### WARNING:

Please refer to the specification of the battery before configuration.

#### 4.1 Select a Location for the Inverter

To select a location for the inverter, the following criteria should be considered:

- Exposure to direct sunlight may cause output power derating. It is recommended to avoid installing the inverter in direct sunlight.
- It is recommended that the inverter is installed in a cooler ambient which doesn't exceed 104F/40C.

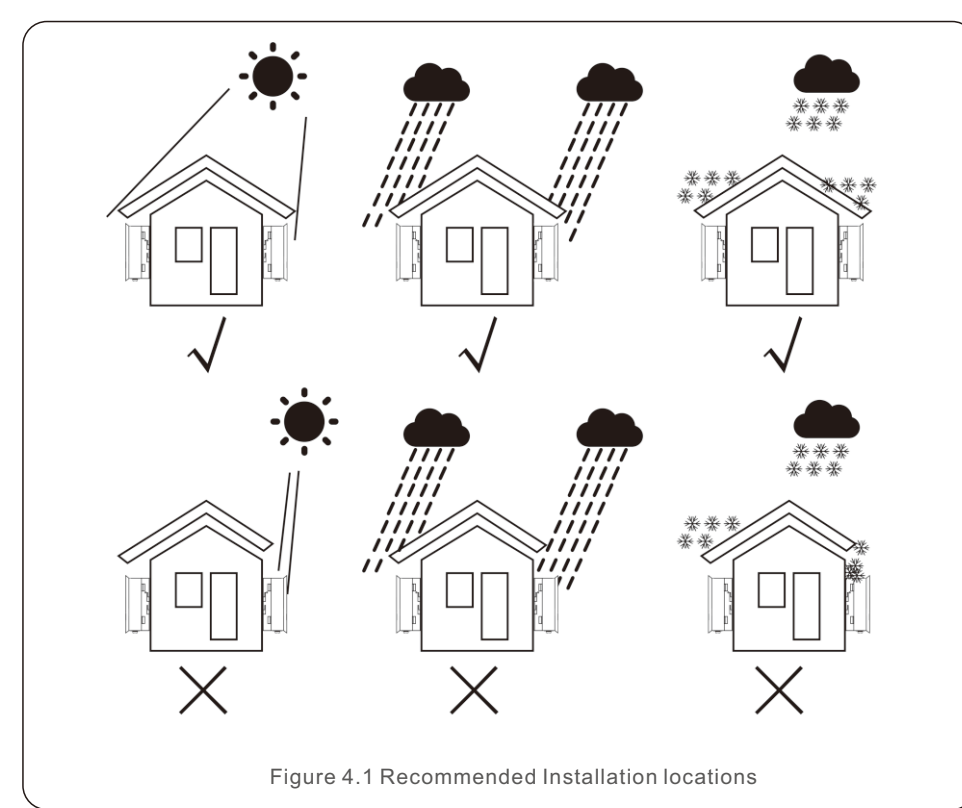

#### WARNING: Risk of fire

Despite careful construction, electrical devices can cause fires.Do not install the inverter in areas containing highly flammable materials or gases.

• Do not install the inverter in potentially explosive atmospheres.

- Install on a wall or strong structure capable of bearing the weight of the machine (24kg).
- Install vertically with a maximum incline of +/- 5 degrees, exceeding this may cause output power derating.
- To avoid overheating, always make sure the flow of air around the inverter is not blocked. A minimum clearance of 500mm should be kept between inverters or objects and 500mm clearance between the bottom of the machine and the ground.

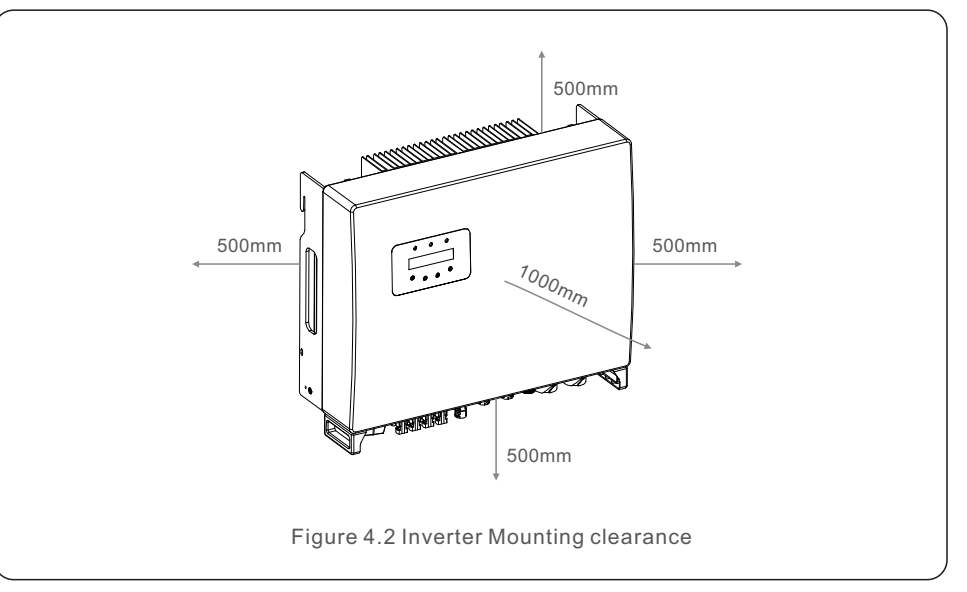

- Visibility of the LEDs and LCD should be considered.
- Adequate ventilation must be provided.

### NOTE:

Nothing should be stored on or placed against the inverter.

#### 4.2 Mounting the Inverter

Dimensions of mounting bracket:

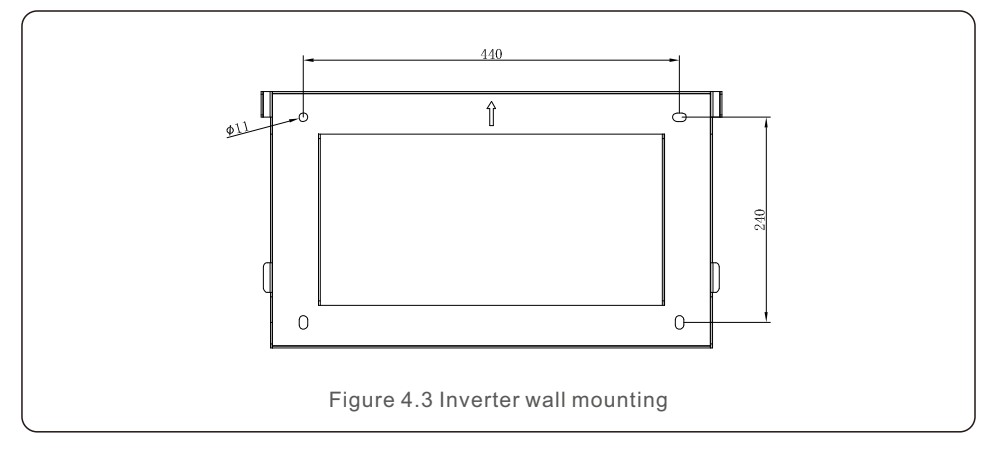

Once a suitable location has be found accordingly to 4.1 using figure 4.3 and figure 4.4 mount the wall bracket to the wall.

The inverter shall be mounted vertically.

The steps to mount the inverter are listed below:

1. Select the mounting height of the bracket and mark the mounting holes.

For brick walls, the position of the holes should be suitable for the expansion bolts.

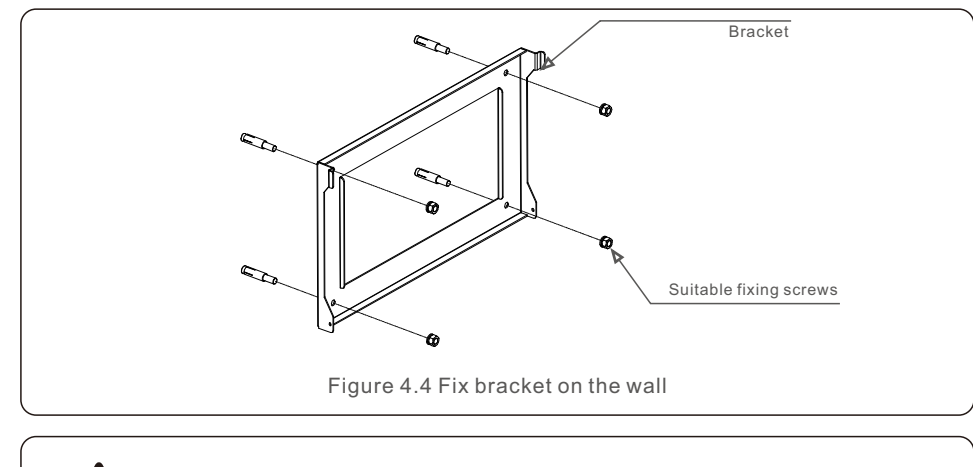

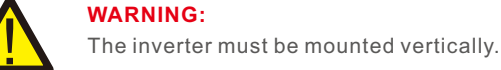

2.Lift up the inverter (be careful to avoid body strain), and align the back bracket on the inverter with the convex section of the mounting bracket. Hang the inverter on the mounting bracket and make sure the inverter is secure (see Figure 4.5)

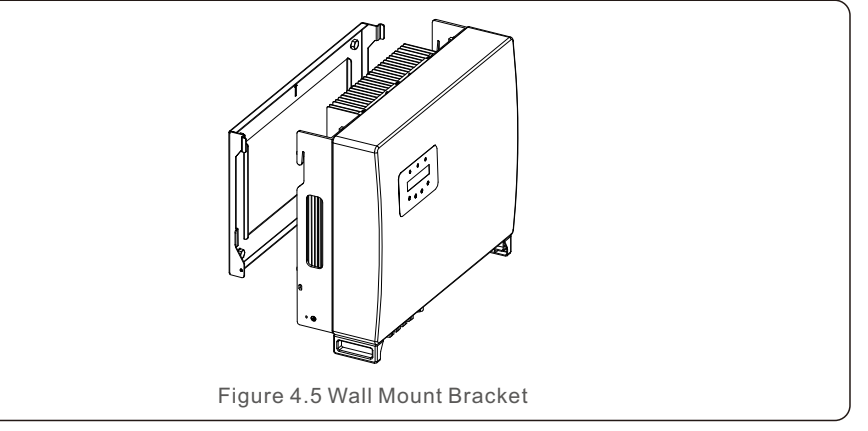

### 4.3 PV Input Terminal Assembly

Please ensure the following before connecting the inverter:

- Make sure the voltage of the PV string will not exceed the max DC input voltage (1000Vdc). Violating this condition will void the warranty.
- Make sure the polarity of the PV connectors are correct.
- Make sure the DC-switch, battery, AC-BACKUP, and AC-Grid are all in their off-states.
- Make sure the PV resistance to ground is higher than 20K ohms.

The Solis RHI series inverter uses the MC4 connectors. Please follow the picture below to assemble the MC4 connectors.

PV wire cross-sectional area requirements:2.5~4mm<sup>2</sup>

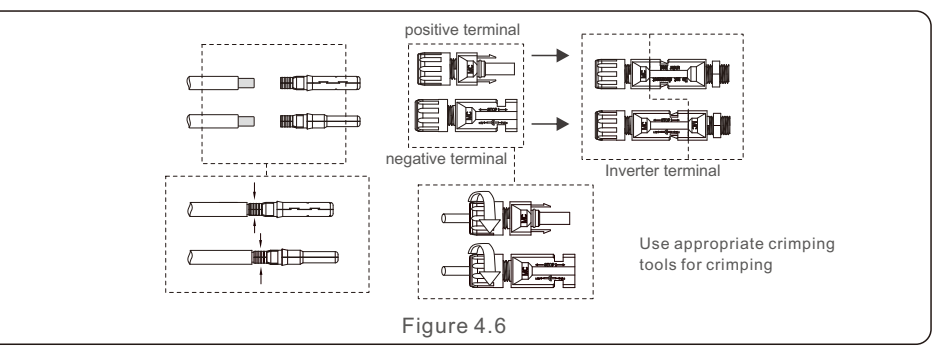

#### 4.4 Battery Terminal Components

Quick connector is used for battery connection. The connector is suitable for tin-plated cables with a conductor cross section of 2.5-6mm2 (AWG14-10). Battery cable outside diameter range: 5.5mm - 8.0mm.

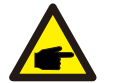

#### NOTE:

A bladed screwdriver with a 3-mm wide blade is required to perform the connection.

- Step 1. Strip 15mm off the conductor using a suitable stripping tool for this.
- Step 2. Open the spring using a screwdriver as below. (see figure 4.7)
- Step 3. Insert the stripped wire with twisted litz wires all the way in.

The wire ends have to be visible in the spring. And then close the spring. (see figure 4.8)

- Step 4. Push the insert into the sleeve and tighten the cable gland with 2N.m torque. (see figure 4.9)
- Step 5. Fit the connectors to the battery ports at the bottom of the inverter with correct polarity and a "click" sound. (see figure 4.10)

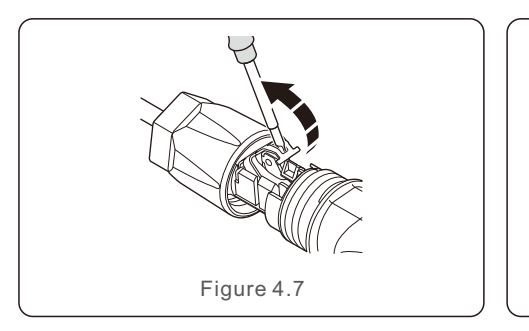

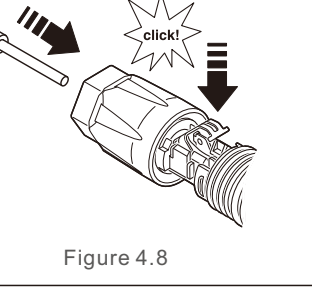

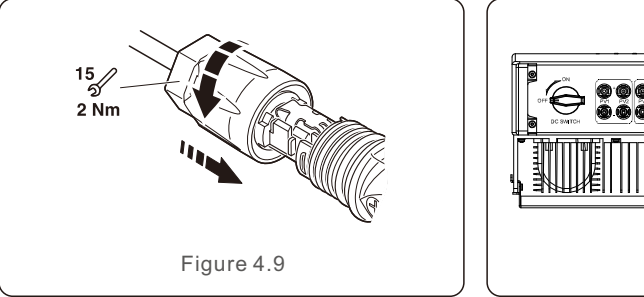

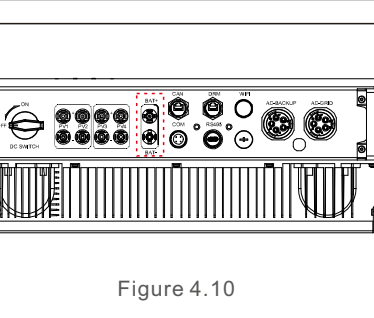

### 4.5 Assembling the AC Connector

There are two AC terminals and the assembly steps for both are the same.

Take out the AC connector parts from the packaging.

1. Make sure you use a cable within the correct specifications as shown in the image below.

| Describe                      | Numerical value               |
|-------------------------------|-------------------------------|
| Wire diameter                 | 13~25mm                       |
| Traverse cross sectional area | 6~13mm <sup>2</sup> (10-6AWG) |
| Exposure Length               | 13mm                          |

Table 4.1

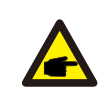

Internal of AC connector signs "L1", "L2", "L3", "N" and "PE I five connection ports (see Figure 4.13). Three live wires are connected the "L1", "L2" and "L3" terminals respectively; ground wire connects "PE I; neutral wire connects "N" terminal:

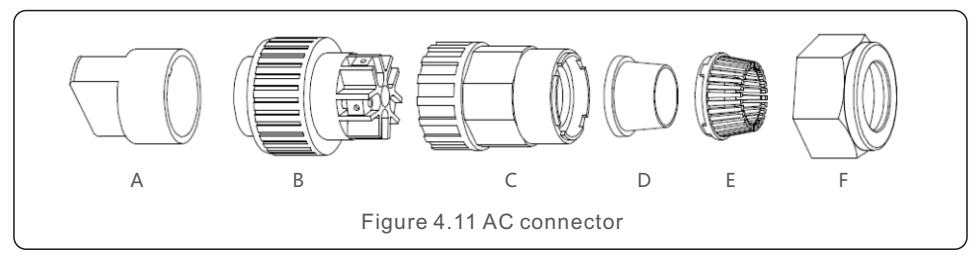

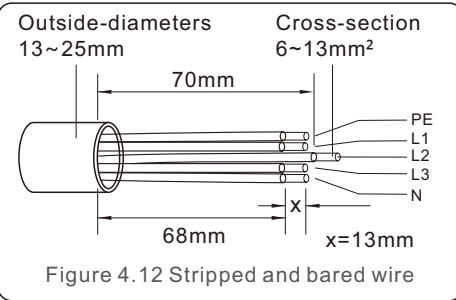

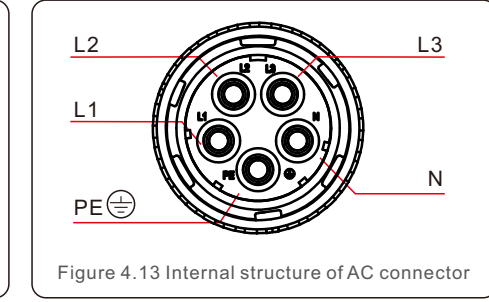

A) Stripped the insulation sleeve of cable for 70mm, so that bared copper-cored connector reaches for 13mm. Cable through nut and sleeve of socket element, insert corresponding terminals and tighten with allen wrench (see figure 4.14). Torque is 1.5-2.5Nm.

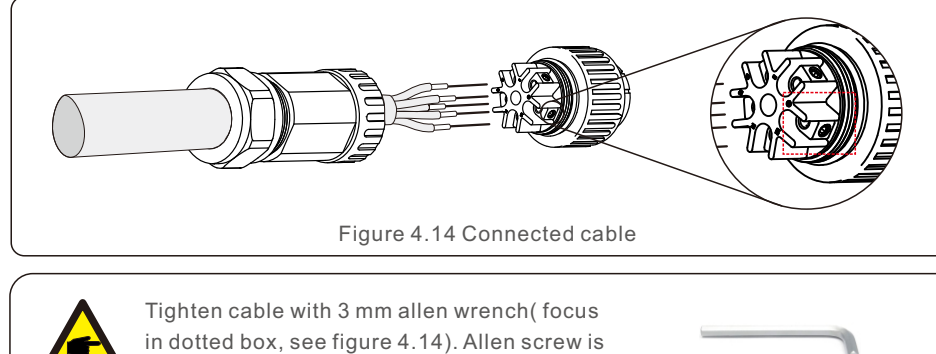

in dotted box, see figure 4.14). Allen screw is easy to drop off, don't screw out completely.

B) Clip plastic fixture (Auxiliary tighten) in socket element, tighten adapter in socket element, then tighten swivel nut with 2.5-4Nm torque (see figure 4.15).

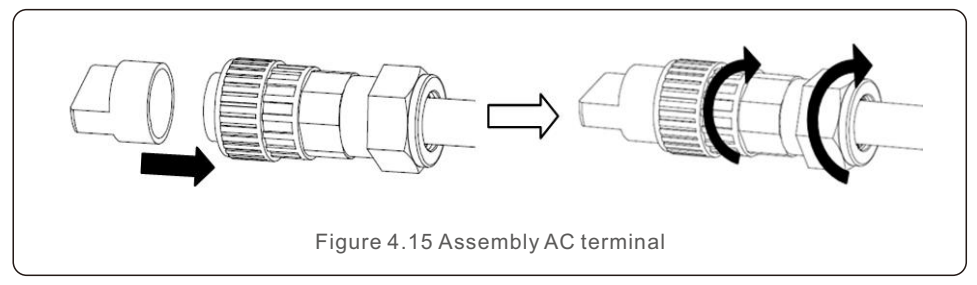

C) Connect AC connector with inverter, then tighten AC connector for clockwise, until hearing a slight clicking sound indicates connection succeed.(see figure 4.16)

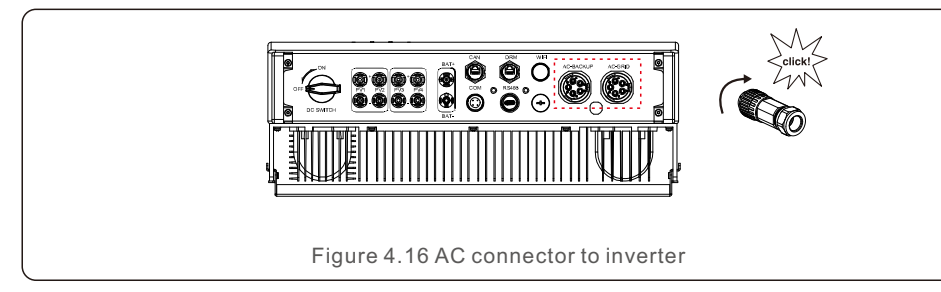

### 4.6 Meter Installation

Solis RHI-(3-10)K-HVES-5G series inverter integrated export power control function, this function need connect a 3-Phase power meter for export power controlling.

#### 4.6.1 Three Phase Meter Installation

Please follow below picture to install the 3-phase power meter and CT.

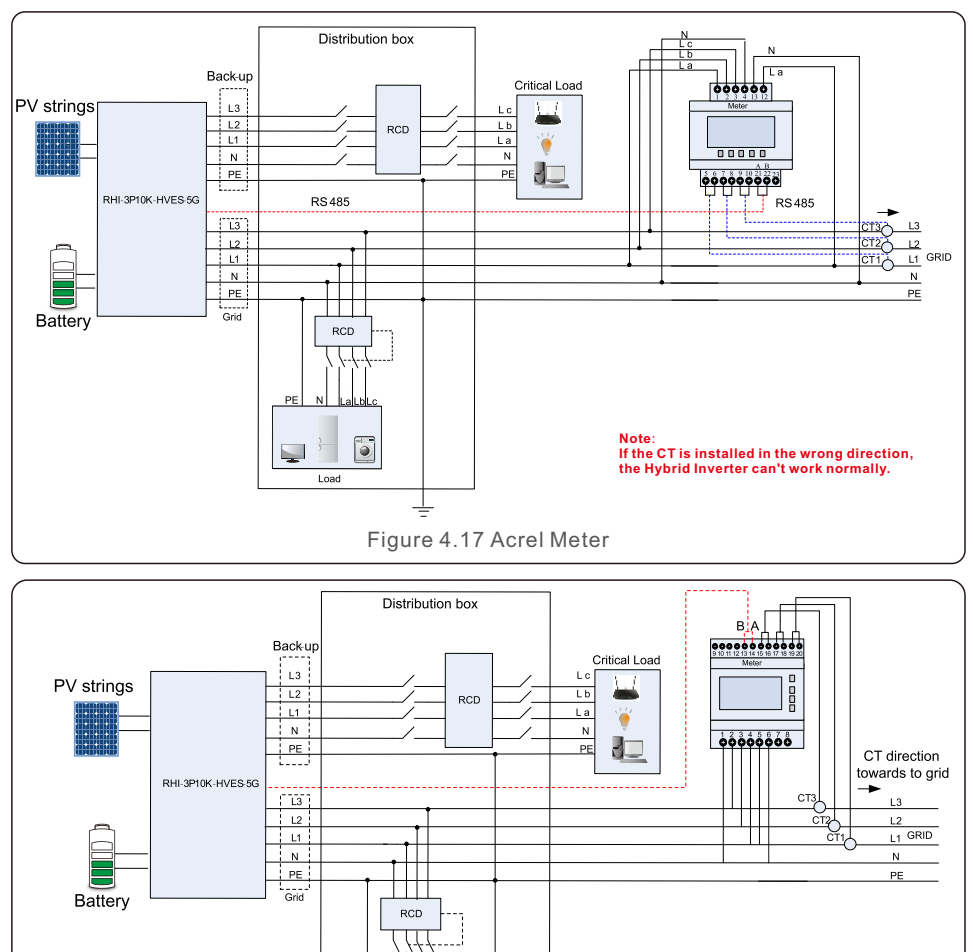

Figure 4.18 Eastron Meter

Note

If the CT is installed in the wrong direction the Hybrid Inverter can't work normally.

.

Load

#### 4.7 Communication Cable Assembly

The RHI series inverter uses RS485 cable to communicate with the Meter and CAN to communicate with the battery's BMS. The image below shows the assembly of the RS485/CAN communication cables.

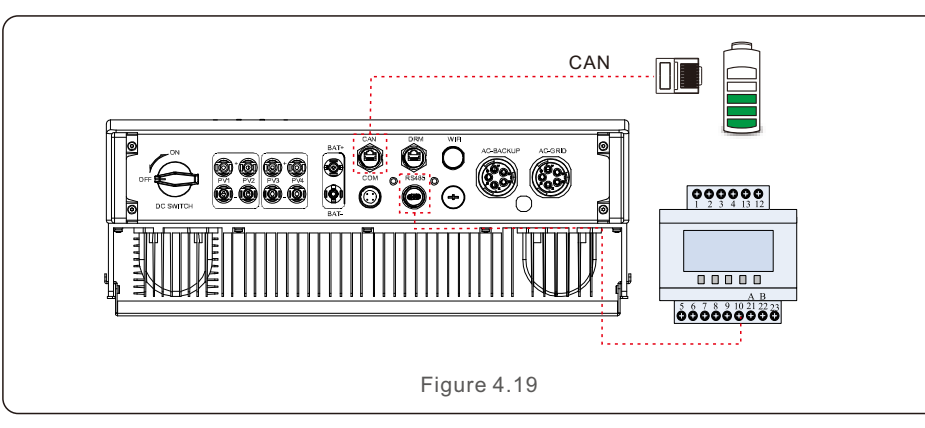

NOTE:

The CAN cable enables the communication between the inverter and the Li-ion battery, please check for latest model compatibility before installation.

Procedure for connecting the CAN cable:

- 1. Take out the CAN cable (terminal marks 'CAN' on one end and 'to Meter' on the other end).
- 2. Unscrew the swivel nut from CAN port.
- 3. Insert the RJ45 terminal with CAN label into the CAN port, then fasten the swivel nut.
- 4. Connect the other end to the battery.

#### NOTE:

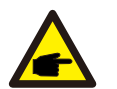

Before connecting CAN cable with the battery, please check whether the communication pin sequence of the inverter and the battery match; If it does not match, you need to cut off the RJ45 connector at one end of the CAN cable and adjust the pin sequence according to the pin definitions of both inverter and battery.

> CAN-L CAN-H

Pin definition of the inverter CAN Port is following

EIA/TIA 568B.

CAN-H on Pin 4: Blue

CAN-L on Pin 5: Blue/White

Procedure for connecting the RS485 cable:

1. Take out the RS485 cable (terminal marks 'RS485' on one end and 'to Battery' on the other end).

2. Unscrew the swivel nut from RS485 port.

Insert the Two-pin terminal with RS485 label into the RS485 port, then fasten the swivel nut.
 Connect the other end to the Meter.

### 4.8 External Ground Connection

An external ground connection is provided at the right side of inverter.

Prepare OT terminals: M4. Use proper tooling to crimp the lug to the terminal. Connect the OT terminal with ground cable to the right side of inverter. The torque is 2N.m.

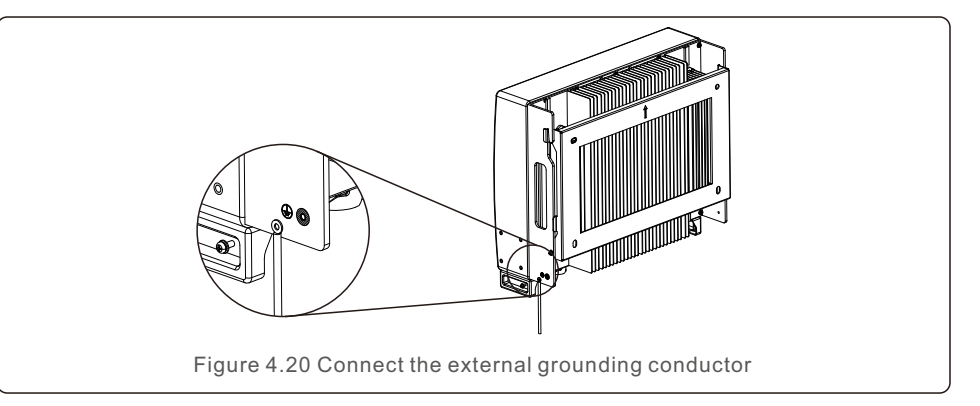

### 4.9 Logic Interface Connection

Logic interface is required by some local regulations that can be operated by a simple switch or contactor(Not available in South Africa).

When the switch is closed the inverter can operated normally. When the switch is opened, the inverter will reduce it's output power to zero within 5s.

 $\mathsf{Pin5}\xspace$  and  $\mathsf{Pin6}\xspace$  of  $\mathsf{RJ45}\xspace$  terminal is used for the logic interface connection.

Please follow below steps to assemble RJ45 connector.

1.Insert the network cable into the communication connection terminal of RJ45.

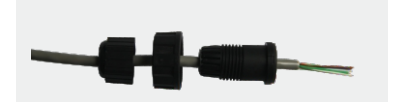

Figure 4.21 RJ45 communication connection terminals

2.Use the network wire stripper to strip the insulation layer of the communication cable. According to the standard line sequence of figure 4.22 connect the wire to the plug of RJ45, and then use a network cable crimping tool to make it tight.

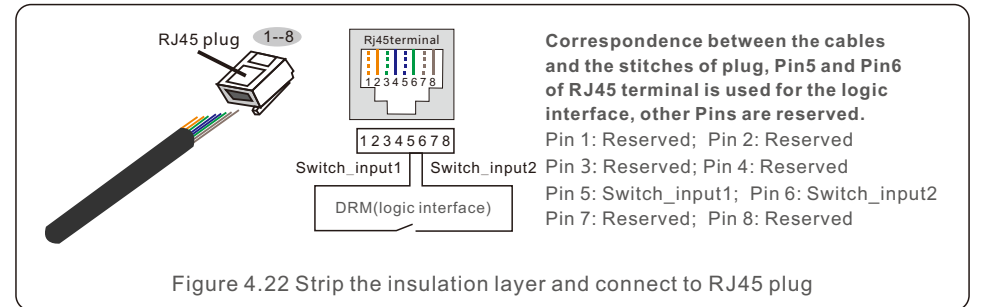

3.Connect RJ45 to DRM (logic interface).

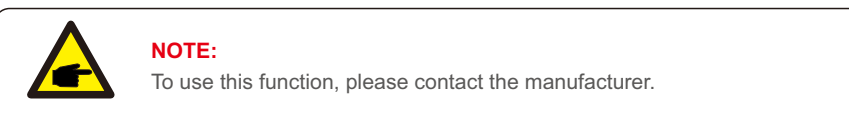

#### 4.10 LED Indicates

There are three LED indicators on the RHI inverter (Red, Green, and Orange) which indicate the working status of the inverter.

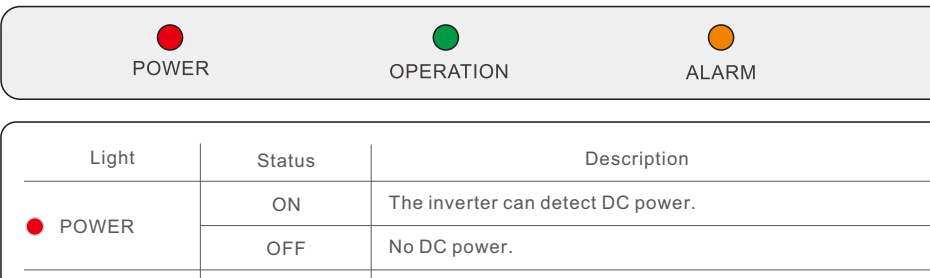

|                                   | OFF      |                                              |  |
|-----------------------------------|----------|----------------------------------------------|--|
|                                   | ON       | The inverter is fully operational.           |  |
| OPERATION                         | OFF      | The inverter has stopped operating.          |  |
|                                   | FLASHING | The inverter is initializing.                |  |
|                                   | ON       | Fault condition is detected.                 |  |
| 😑 ALARM                           | OFF      | No fault condition detected.                 |  |
|                                   | FLASHING | Either the grid or solar cannot be detected. |  |
| Table 4.2 Status Indicator Lights |          |                                              |  |

### 4.11 Inverter Monitoring Connection

The inverter can be monitored via Wi-Fi or GPRS. All Solis communication devices are optional. For connection instructions, please refer to the Solis Monitoring Device installation manuals.

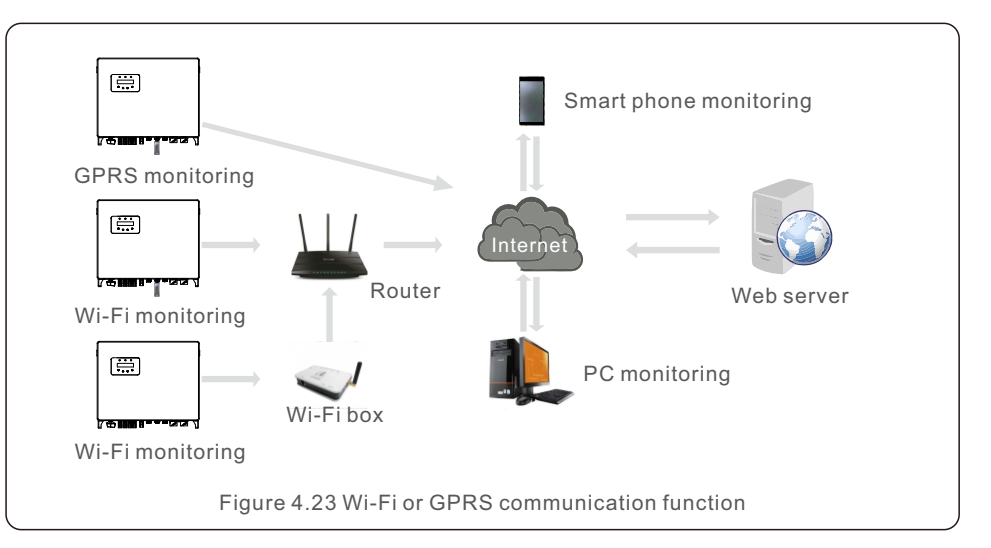

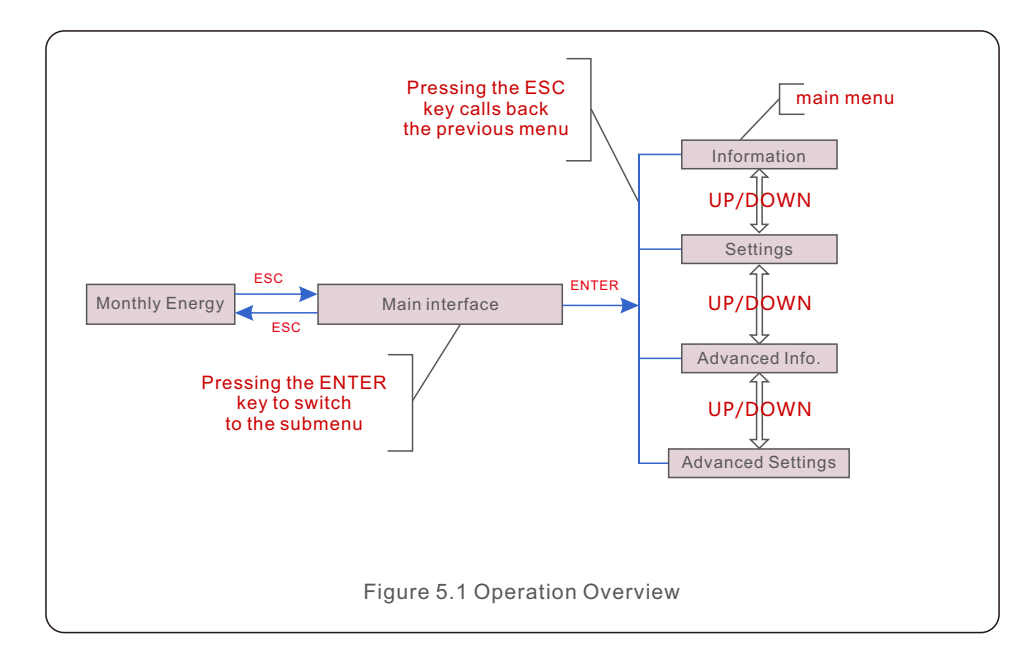

#### 5.1 Main Menu

There are four submenu in the Main Menu (see Figure 5.1):

- 1. Information
- 2. Settings
- 3. Advanced Info.

4. Advanced Settings

### 5.2 Information

In the information section, operating data and information data can be viewed.

5. Operation

Sub-sections include:

- 1.General Info 2.System Info
- 3.Energy Records
- 4.PVEnergy Records
- 5.BMS Info
- 6.Meter Info

The example displays are shown in the following figures.

Values are for reference only.

| Display                          | Duration | Description                                          |  |  |
|----------------------------------|----------|------------------------------------------------------|--|--|
| Inverter SN:<br>FFFFFFFFFFFFFFFF | 10 sec   | Shows the inverter serial number.                    |  |  |
| Device:<br>Waiting               | 10 sec   | Shows the status of the device.                      |  |  |
| Battery:<br>Waiting              | 10 sec   | Shows the status of the battery.                     |  |  |
| Backup:<br>Waiting               | 10 sec   | Shows the status of the backup circuit.              |  |  |
| Grid:<br>Waiting                 | 10 sec   | Shows the status of the AC grid.                     |  |  |
| DRMNO. :<br>08                   | 10 sec   | Shows the DRM operating mode (Effective for UK/AUS). |  |  |
| Model.:<br>00                    | 10 sec   | Shows the model number of the device.                |  |  |
| SoftVer.:<br>000000              | 10 sec   | Shows the firmware version of the device.            |  |  |
| Figure 5.2 General Information   |          |                                                      |  |  |

| Display                                 | Duration | Description                                                                                      |  |
|-----------------------------------------|----------|--------------------------------------------------------------------------------------------------|--|
| V_DC1: 000.0V<br>I_DC1: 000.0A          | 10 sec   | V_DC1: Shows input 01 voltage value.<br>I_DC1: Shows input 01 current value.                     |  |
| V_DC2: 000.0V<br>I_DC2: 000.0A          | 10 sec   | V_DC2: Shows input 02 voltage value.<br>I_DC2: Shows input 02 current value.                     |  |
| V_A: 000.0V<br>I_A: 000.0A              | 10 sec   | V_A: Shows the grid's voltage value.<br>I_A: Shows the grid's current value.                     |  |
| V_B: 000.0V<br>I_B: 000.0A              | 10 sec   | V_B: Shows the grid's voltage value.<br>I_B: Shows the grid's current value.                     |  |
| V_C: 000.0V<br>I_C: 000.0A              | 10 sec   | V_C: Shows the grid's voltage value.<br>I_C: Shows the grid's current value.                     |  |
| Grid Frequency<br>00.00Hz               | 10 sec   | Shows the grid's frequency value.                                                                |  |
| Battery V: 000.0V<br>Battery I: 000.0A  | 10 sec   | Battery V: Shows the battery voltage.<br>Battery I: Shows the battery current.                   |  |
| Backup V: 000.0V<br>Backup P: 00.0kW    | 10 sec   | Backup V: Shows the voltage of the backup port<br>Backup P: Shows the power of the backup port.  |  |
| Charge P: 00.0kW<br>DisCharge P: 00.0kW | 10 sec   | Charge P: Shows the battery charging power.<br>Discharge P: Shows the battery discharging power. |  |
|                                         | Figur    | e 5.3 System Information                                                                         |  |

| Display                              | Duration | Description                               |  |  |
|--------------------------------------|----------|-------------------------------------------|--|--|
| BattChgE Total:<br>0000000kWh        | 10 sec   | Shows the total battery charged energy.   |  |  |
| BattChgE Today:<br>000.0kWh          | 10 sec   | Shows today's battery charged energy.     |  |  |
| BattChgE Lastday:<br>000.0kWh 10 sec |          | Shows yesterday's battery charged energy. |  |  |
| Figure 5.4 Energy Records            |          |                                           |  |  |

| Display                       | Duration | Description                        |  |  |
|-------------------------------|----------|------------------------------------|--|--|
| PV E Total:<br>0000000kWh     | 10 sec   | Shows the total PV generation.     |  |  |
| PV E Today:<br>000.0kWh       | 10 sec   | Shows today's PV generation.       |  |  |
| PV E Lastday:<br>000.0kWh     | 10 sec   | Shows yesterday's PV generation.   |  |  |
| PV E ThisMonth:<br>0000000kWh | 10 sec   | Shows PV generation of this month. |  |  |
| PV E LastMonth:<br>0000000kWh | 10 sec   | Shows PV generation of last month. |  |  |
| PV E Thisyear:<br>0000000kWh  | 10 sec   | Shows PV generation of this year.  |  |  |
| PV E Lastyear:<br>0000000kWh  | 10 sec   | Shows PV generation of last year.  |  |  |
| Figure 5.5 PVEnergy Records   |          |                                    |  |  |

| 5 |   | 0 | p        | е | r | а | t | i | 0 | n |  |
|---|---|---|----------|---|---|---|---|---|---|---|--|
| - | - | - | <b>—</b> | - | - |   | _ | - | - |   |  |

| Display                                                                                                    | Duration | Description                                                                                                    |  |  |
|----------------------------------------------------------------------------------------------------|----------|----------------------------------------------------------------------------------------------------|--|--|
| Battery V:         000.0V           Battery I:         +00.0A           10 sec         Battery I: Shows battery volta           Battery I:         Shows battery current |          | Battery V: Shows battery voltage(From BMS).<br>Battery I: Shows battery current(From BMS).                                   |  |  |
| ChargelLmt: 000.0A<br>DischargelLmt: 000.0A                                                                                                    | 10 sec   | ChargelLmt: Shows battery charge current limit(From BMS).<br>DischargelLmt: Shows battery discharge current limit(From BMS). |  |  |
| ChargeVLmt: 000.0V<br>DischargeVLmt:000.0V                                                                                                    | 10 sec   | ChargeVLmt: Shows battery charge voltage limit(From BMS)<br>DischargeVLmt: Shows battery discharge voltage limit(From BMS    |  |  |
| SOC Value:         000.0%           SOH Value:         000.0%                                                                                                    | 10 sec   | SOC value: Shows battery state of charge.<br>SOH value: Shows battery state of health                                        |  |  |
| BMS Status:<br>CAN Fail                                                                                                    | 10 sec   | Shows that Battery BMS communication status.                                                                                 |  |  |
|                                                                                                    |          |                                                                                                    |  |  |

Figure 5.6 BMS Information

| Display                         | Duration                                                             | Description                                  |  |  |
|---------------------------------|----------------------------------------------------------------------|----------------------------------------------|--|--|
| PhaseA Power:<br>+000000W       | 10 sec                                                               | Shows phase A power on the meter.            |  |  |
| PhaseB Power:<br>+000000W       | 10 sec                                                               | Shows phase B power on the meter.            |  |  |
| PhaseC Power:<br>+000000W       | 10 sec                                                               | Shows phase C power on the meter.            |  |  |
| Meter Energy:<br>0000000.00kWh  | 10 sec                                                               | Shows the energy record on the meter.        |  |  |
| Output Energy:<br>0000000.00kWh | 10 sec                                                               | Shows the export energy record on the meter. |  |  |
| Input Energy:<br>0000000.00kWh  | 10 sec                                                               | Shows the import energy record on the meter. |  |  |
| Meter Status:<br>RS485 Fail     | Meter Status:<br>RS485 Fail 10 sec Shows meter communication status. |                                              |  |  |
| Figure 5.7 Meter Information    |                                                                      |                                              |  |  |

#### 5.3 Settings

The following submenus are displayed when the Settings menu is selected:

- 1.Set Time/Date
- 2.Set Address

#### 5.3.1 Set Time/Date

This function allows time and date setting. When this function is selected, the LCD will display a screen as shown in Figure 5.8.

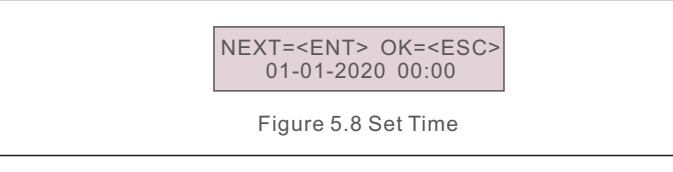

Press the UP/DOWN keys to set time and data. Press the ENTER key to move from one digit to the next (from left to right). Press the ESC key to save the settings and return to the previous menu.

#### 5.3.2 Set Address

This function is used to set the address when muti inverters are connected to three monitor. The address number can be assigned from "01" to "99". The default address is "01".

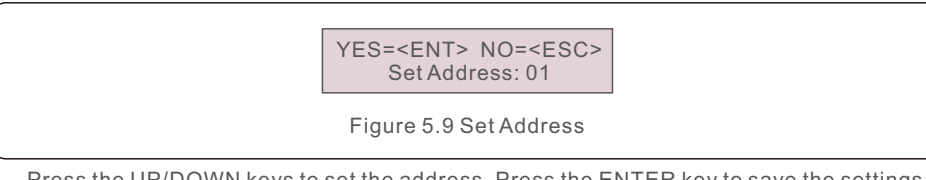

Press the UP/DOWN keys to set the address. Press the ENTER key to save the settings. Press the ESC key to cancel the change and return to the previous menu.

### 5.4 Advanced Information

#### NOTE:

To access to this area is for fully qualified and accredited technicians only. Enter menu "Advanced Info." (Password "0010").

Select "Advanced Info." from the Main Menu. The screen will require the password as below:

> Input Password X X X X

Figure 5.10 Enter password

After enter the correct password the Main Menu will display a screen and be able to access to the following information.

1.Alarm Message

- 2.Warning Message
- 3. Running Status
- 4.Communication Data

#### 5. Yield Profile

The screen can be scrolled manually by pressing the UP/DOWN keys. Pressing the ENTER key gives access to a submenu. Press the ESC key to return to the Main Menu.

#### 5.4.1 Alarm Message

The display shows the 100 latest alarm messages. Screens can be scrolled manually by pressing the UP/ DOWN keys. Press the ESC key to return to the previous menu.

#### Alm000: MET\_Comm-FAIL T: 00-00 00:00 D:0000

Figure 5.11 Alarm Message

#### 5.4.2 Warning Message

The display shows the 100 latest warn messages. Screens can be scrolled manually by pressing the UP/ DOWN keys. Press the ESC key to return to the previous menu.

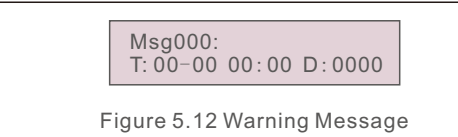

#### 5.4.3 Running Status

This function is for maintenance person to get running message such as internal temperature, Standard NO. etc. (Values are for reference only).

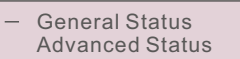

Figure 5.13 Running Status

| Display                      | Duration | Description                                        |  |
|------------------------------|----------|----------------------------------------------------|--|
| DC Bus Voltage:<br>000.0V    | 10 sec   | Shows DC bus voltage.                              |  |
| Power Factor:<br>+00.0       | 10 sec   | Shows power factor of the inverter.                |  |
| Power Limit%:<br>000%        | 10 sec   | Shows the power output percentage of the inverter. |  |
| Inverter Temp:<br>+000.0degC | 10 sec   | Shows internal IGBT temperature of the inverter    |  |
| Grid Standard:               | 10 sec   | Shows current effective grid standard.             |  |
| Flash State:<br>00000000     | 10 sec   | Reserved for Solis Technicians                     |  |
|                              | Fia      | ure 5.14 General Status                            |  |

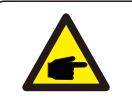

#### 5.4.4 Communication Data

The screen shows the internal data of the Inverter, which is for service technicians only.

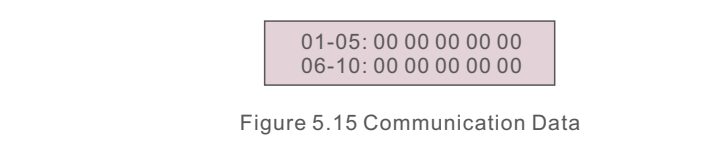

#### 5.4.5 Yield Profile

The yield profile includes: Energy Battery, Energy Grid and Energy Backup. All the historical energy generation records can be easily viewed in this section.

> Energy Battery Energy Grid

Figure 5.16 Communication Data

### 5.5 Advanced Settings

NOTE:

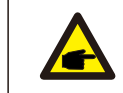

To access to this area is for fully qualified and accredited technicians only. Enter menu "Advanced settings" (Password "0010").

Select "Advanced Settings." from the Main Menu. The screen will require the password as below:

> Input Password X X X X

Figure 5.17 Enter password

Select Advanced Settings from the Main Menu to access the following options:

1. Select Standard

2. Grid Switches

- 3. Battery Control
- 4. Backup Control
- 5. Storage Energy Set
- 6. STD. Mode Settings
- 7. Software Update
- 8. Export Power Set
- 9. Reset Password
- 10. Restart HMI
- 11. Self Test CEI 0-21
- 12. Compensation Set
- 5.5.1 Selecting Standard

This function is used to select the grid's reference standard.

YES=<ENT> NO=<ESC> Standard:G98

Figure 5.18

Press the UP/DOWN keys to select the standard (G98, G99, VDE4015, EN50549L,

CEI021, AS4777-15, NRS097, User-Def, etc). Press the ENTER key to confirm the setting.

Press the ESC key to cancel changes and returns to previous menu.

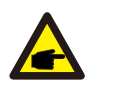

#### 5.5.2 Grid Switches

This function is used to start or stop the generation of the inverter.

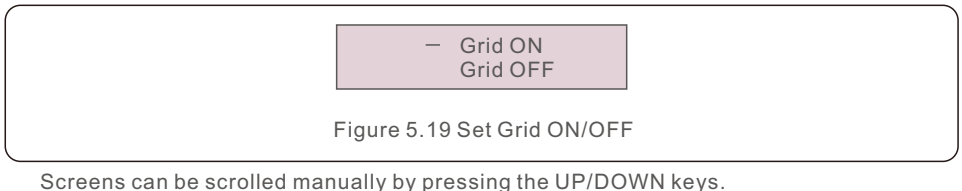

Press the ENTER key to save the setting.

Press the ESC key to return to the previous menu.

### 5.5.3 Battery Control

This section is used to select the corresponding battery and set the battery wakeup function.

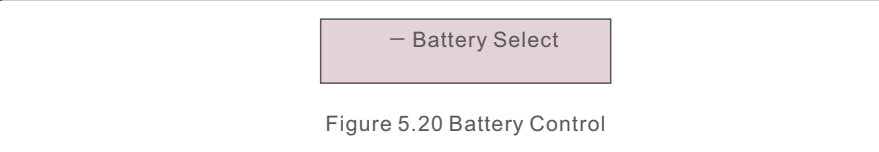

### 5.5.3.1 Battery Select

This product is compatible with the following battery modules:

| Brand     | Model                                                                       | Setting         |
|-----------|-----------------------------------------------------------------------------|-----------------|
| Pylontech | H48074(CEI 0-21)/H48050(CEI 0-21)/<br>Force H1(CEI 0-21)/Force H2(CEI 0-21) | Select "Pylon"  |
| AOBOET    | Uhome-LFP 2400/ 5000 Battery                                                | Select "AoBo"   |
| Soluna    | Soluna 10K Pack HV/Soluna 15K Pack HV                                       | Select "Soluna" |

If hybrid inverter is not connected to a battery, then select "No Battery" to avoid alarms.

For above compatible battery modules, Only two parameters need to be defined:

\* OverDischg SOC (10%~40%, default 20%)

--Inverter will not discharge the battery when the OverDischg SOC is reached. Battery self-discharge is unavoidable, SOC may go lower than the limit if the battery can't get charged for a long period of time.

> Battery Select: PYLON

Figure 5.21 Battery Select

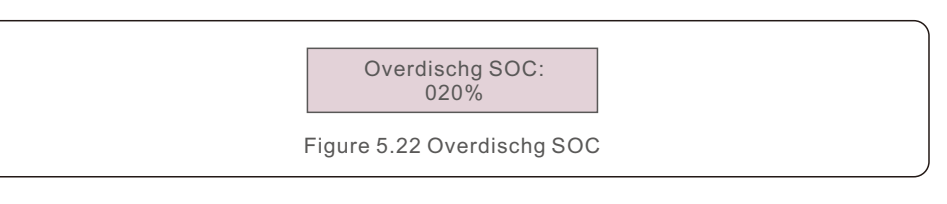

5. Operation

### 5.5.4 Backup Control

This section is used to set the configuration of the backup port.

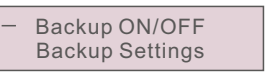

Figure 5.23 Backup Control

### 5.5.4.1 Backup ON/OFF

This switch can enable/disable the electrical connection of the backup port.

Set Backup: OFF

Figure 5.24 Backup ON/OFF

### 5.5.4.2 Backup Settings

This section shows the parameter of the backup port.

Backup Voltage: 230.0V

Figure 5.25 Backup Settings

### 5.5.5 Storage Energy Set

There are two settings available in this section: Meter select and Storage Mode Select.

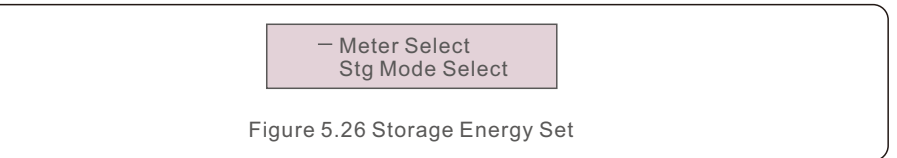

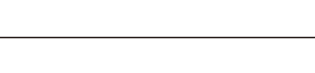

#### 5.5.5.1 Meter Select

The setting is used to select the meter type based on the actual configuration.

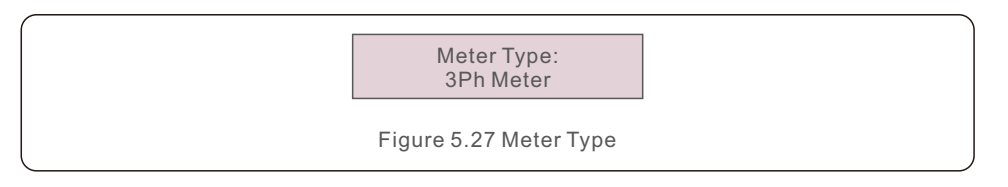

#### 5.5.5.2 Storage Mode Select

There are 4 working modes available.

- 1. Self Use Mode
- 2. Feed in Priority Mode
- 3. Backup Mode
- 4. Off Grid Mode

Path: Advanced Settings->Storage Energy Set->Stg Mode Select

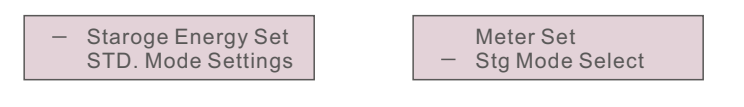

Figure 5.28 Storage Mode Select

#### Mode 1: Self-Use Mode Logic(Maximize the usage of PV)

PV Power Using Priority: Load>Battery>Grid

Load Support Priority: PV>Battery>Grid

Battery Charging Power comes from PV. (If "Charging From Grid" is allowed, it can also come from Grid)

If "Time of Use" is "Run", the logic will follow the charging/discharging settings and time settings as defined in "Time of Use". For those undefined period of time, it will still follow the Self-Use logic.

#### Time of use for Self use

Path: Advanced Settings->Storage Energy Set->Stg Mode Select-> Self use->ON->Time-of-Use

#### Charging from gird self use

Path: Advanced Settings->Storage Energy Set->Stg Mode Select-> Self-Use Mode->ON->Charging from gird for Self use

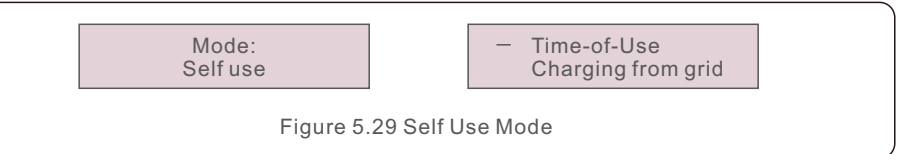

# Mode 2: Feed In Priority Mode Logic(Feed the excess PV to Grid in order to gain subsidies)

PV Power Using Priority: Load>Grid>Battery

Load Support Priority: PV>Battery>Grid

Battery Charging Power comes from PV. (If "Charging From Grid" is allowed, it can also come from Grid)

If "Time of Use" is "Run", the logic will follow the charging/discharging settings and time settings as defined in "Time of Use". For those undefined period of time, it will still follow the Feed in Priority logic.

#### Time of use for Feed for priority

Path: Advanced Settings->Storage Energy Set->Stg Mode Select->

Feed in Priority->ON->Time-of-Use

#### Charging from gird for Feed for priority

Path: Advanced Settings->Storage Energy Set->Stg Mode Select->

Feed in priority->ON->Charging from gird for Feed for priority

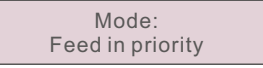

Time-of-Use
 Charging from grid

Figure 5.30 Feed in priority Mode

## Mode 3: Backup Mode Logic(Keep the Battery at a certain SOC and only use it during power outage)

Backup Mode Logic: Keep the Battery at a certain SOC and only use it during power outage.

Backup SOC Setting Range: From Battery "Overdischarge SOC" to 100%

PV Power Using Priority: Battery>Load>Grid

Load Support Priority: PV>Grid>Battery

Battery Charging Power comes from PV. (If "Charging From Grid" is allowed, it can also come from Grid)

\* The "Backup Mode" is not applicable for Lead-acid batteries.

#### Charging from gird for Backup mode

Path: Advanced Settings->Storage Energy Set->Stg Mode Select->

Backup->ON->Battery Backup Soc->Charging from gird

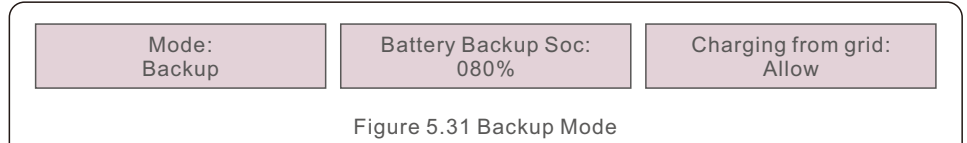

#### Mode 4: Off Grid Mode Logic(For Off-grid use and AC-Grid Port Disconnected)

OverDischg SOC for Off-Grid Setting Range: From Battery "Forcecharge SOC" to 100%

- PV Power Using Priority: Load>Battery
- Load Support Priority: PV>Battery

Battery Charging Power comes from PV.

#### Off Grid Mode

Path: Advanced Settings->Storage Energy Set->Stg Mode Select->

Off grid->ON->Off Grid Soc

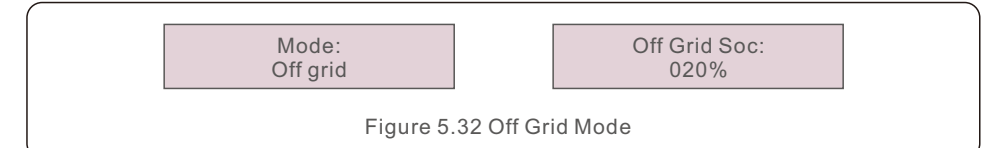

### 5.5.6 STD.Mode Settings

These settings are reserved for maintenance personnel and technicians. Do not change anything without instructions.

Selecting "STD Mode. Settings" displays the sub-menu shown below:

- 1. Working Mode Set
- 2. Power Rate Limit
- 3. Freq. Derate Set
- 4. 10mins Voltage Set
- 5. 3Tau Settings
- 6. Initial Settings

 Working Mode Set Power Rate Limit

Figure 5.33 STD.Mode Settings

#### 5.5.7 Software Update

The software update includes the HMI and DSP. Corresponding firmware version can be checked in this setting. Press "ENT" to enter the upgrading mode.

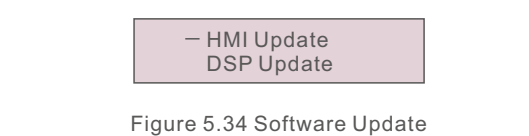

#### 5.5.8 Export power Set

This function is to set the export power control.

- 1.EPM ON/OFF
- 2. Backflow Power
- 3.Failsafe ON/OFF

Setting 2 and 3 are only valid when Setting 1 is set to "ON".

#### 5.5.8.1 EPM ON/OFF

Enable/Disable the function.

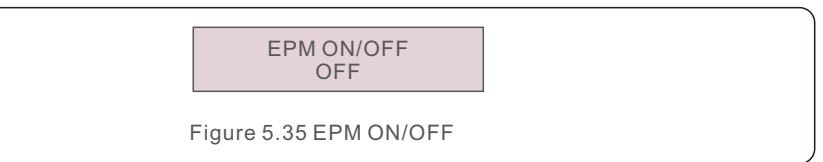

#### 5.5.8.2 Backflow Power

Determine the allowed backfeed power. (System export to the grid)

Backflow Power +0000W

Figure 5.36 Backflow Power

#### 5.5.8.3 FailSafe ON/OFF

When this Failsafe function is ON, the inverter will shutdown once it loses communication with the meter in case of any backflow power exceeds the limit.

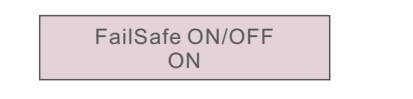

Figure 5.37 FailSafe ON/OFF

#### 5.5.9 Reset Password

Reset Password: In this menu, user can reset the inverter password, but the admin password is always valid.

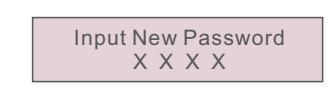

Figure 5.38 Reset Password

### 5.5.10 Restart HMI

This function is to reboot the LCD screen.

### 5.5.11 Self Test CEI 0-21

This function is only available when Italian standard CEI021 is selected.

### 5.5.12 Compensation Set

This function is used to calibrate inverter output energy and voltage. Two sections are included: Power Parameter and Voltage Parameter.

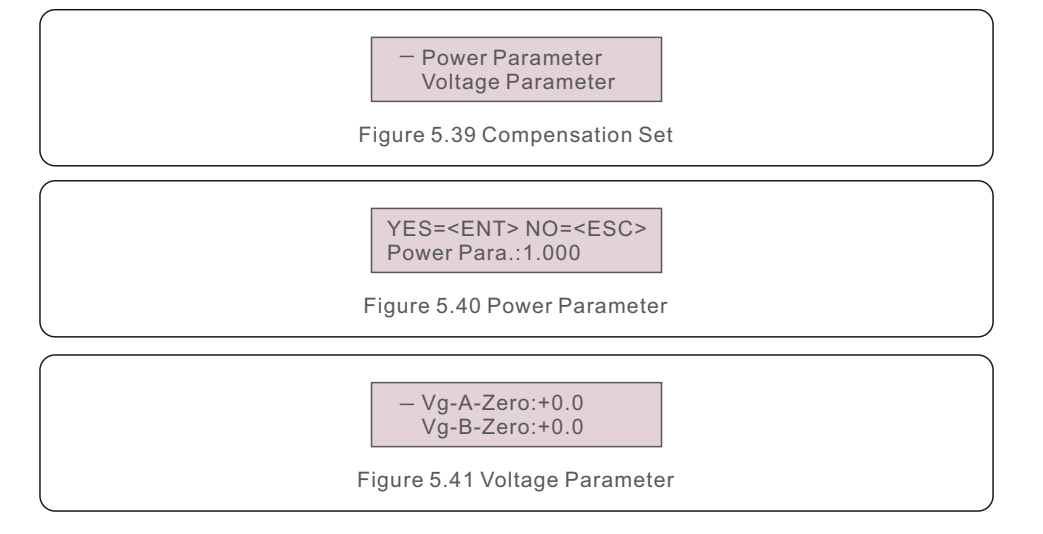

### 5.6 AFCI function

Inverters have the built-in AFCI function which can detect the arc fault on the DC circuit and shut down the inverter to prevent a fire disaster.

#### 5.6.1 Enable the AFCI function

The AFCI function can be enabled in the following.

Path: Advanced Setting -> Password: 0010 ->Special Settings -> AFCI Set -> AFCI ON/OFF -> ON

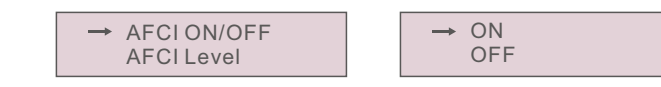

Figure 5.42 Enable AFCI function

#### NOTE:

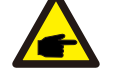

If you find your inverters's user interface is different from what's in the fast installation guide, please contact after-sales engineer or technical support.

#### WARNING:

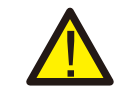

The "AFCI Level" is reserved for technicians ONLY. Do not change the sensitivity otherwise it will lead to frequent false alarms or malfunctions. Manufacturer is not responsible for any further damages caused by unauthorized modifications.

#### WARNING:

The setting corresponds to the current status as well which can be used to inspect the ON/OFF state of the AFCI function.

#### 5.6.2 AFCI function

During the normal operation, if an DC arc is detected, the inverter will shut down and give out the following alarm:

ARC-FAULT Restart Press ESC 3s

Figure 5.43 Arc Fault

Installer needs to thoroughly inspect the DC circuit to ensure all the cables arecorrectly fastened.

Once the DC circuit issue has been fixed or it is confirmed to be OK, press "ESC" for 3s and wait for the inverter to restart.

# 6. Commissioning

# 7. Troubleshooting

### 6.1 Preparation of Commissioning

- Ensure all the devices are accessible for operation, maintenance and service.
- Check and confirm that the inverter is firmly installed.
- Space for ventilation is sufficient for one inverter or multiple inverters.
- Nothing is left on the top of the inverter or battery module.
- Inverter and accessories are correctly connected.
- Cables are routed in safe place or protected against mechanical damage.
- Warning signs and labels are suitably affixed and durable.

#### 6.2 Commissioning Procedure

If all the items mentioned above meet the requirements, proceed as follows to start up the inverter for the first time.

- 1. Turn on inverter DC switch
- 2. Turn on battery breaker or battery switch button on the battery.
- 3. Select the grid standard code.
- 4. Configure the parameters.
- 5. Switch on AC backup and AC grid.
- 6. Verify inverter initializing.

### 6.3 Shutdown procedure

- 1. Turn off the AC isolator at the grid connection point.
- 2. Turn off the DC switch of the inverter.
- 3. Turn off the DC switch between inverter and battery.
- 4. Waiting for the LCD of inverter to turn off and the system shutdown is completed.

Solis RHI Series inverter does not require any regular maintenance. However, cleaning the heatsink will help inverter dissipating heat and increase the lifetime of inverter. The dirt on the inverter can be cleaned with a soft brush.

#### CAUTION:

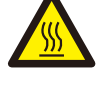

Do not touch the surface when the inverter is operating. Some parts may be hot and cause burns. Turn OFF the inverter (refer to Section 6.2) and let it cool down before you do any maintenance or cleaning of inverter.

The LCD and the LED status indicator lights can be cleaned with cloth if they are too dirty to be read.

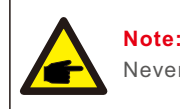

Never use any solvents, abrasives or corrosive materials to clean the inverter.

The inverter has been designed in accordance with international grid tied standards for safety, and electromagnetic compatibility requirements.

Before delivering to the customer the inverter has been subjected to several test to ensure its optimal operation and reliability.

In case of a failure the LCD screen will display an alarm message. In this case the inverter may stop feeding energy into the grid.

The alarm descriptions and their corresponding alarm messages are listed in Table 7.1:

# 7. Troubleshooting

When faults occur, the "Fault" state will be shown on the main screen.

Follow the steps below to check what fault occurs.

Steps: Enter  $\rightarrow$  Down  $\rightarrow$  Advanced Information $\rightarrow$  Enter  $\rightarrow$ Alarm Message.

Step1: Press ENTER.

Step2: Press DOWN to select Advanced Information, then press ENTER.

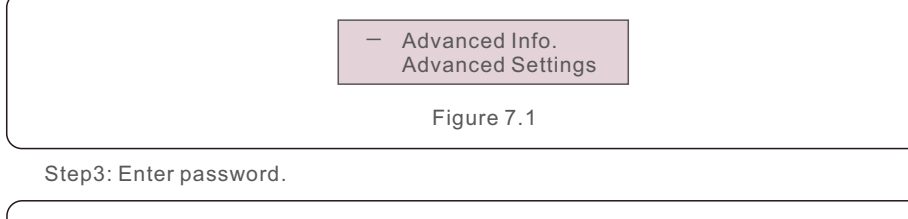

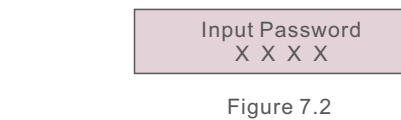

Step3: Press DOWN to select Alarm Message, then press ENTER.

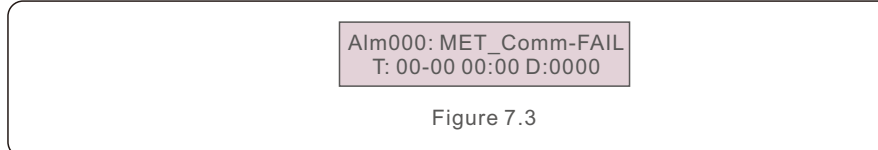

| Alarm Message                      | Failure description                      | Solution                                                                                                    |  |
|------------------------------------|------------------------------------------|----------------------------------------------------------------------------------------------------|--|
| ARC-FAULT                          | ARC detected in DC circuit               | 1. Check if there's arc in PV connection<br>and restart inverter.                                                                                                    |  |
| AFCI Check FAULT                   | AFCI module self check fault             | 1. Restart inverter or contact installer.                                                                                                    |  |
| DCinj-FAULT                        | High DC injection current                | 1. Restart inverter or contact installer.                                                                                                    |  |
| DSP-B-FAULT                        | Comm. failure between main and slave DSP | 1. Restart inverter or contact installer.                                                                                                    |  |
| DC-INTF                            | DC input overcurrent                     | <ol> <li>Restart inverter.</li> <li>Identify and remove the string to the fault MPPT.</li> <li>Change power board.</li> </ol>                                           |  |
| G-IMP                              | High grid impedance                      | <ol> <li>Use user define function to adjust the<br/>protection limit if it's allowed by<br/>electrical company.</li> </ol>                                              |  |
| GRID-INTF01/02                     | Grid interference                        | 1. Restart inverter.                                                                                                    |  |
| IGBT-OV-I                          | Over IGBT current                        | 2. Change power board.                                                                                                    |  |
| IGFOL-F                            | Grid current tracking fail               |                                                                                                    |  |
| IG-AD                              | Grid current sampling fail               | 1. Restart inverter or contact installer.                                                                                                    |  |
| ILeak-PRO<br>01/02/03/04           | leakage current protection               | 1. Check AC and DC connection.<br>2. Check inverter inside cable connection.                                                                                            |  |
| INI-FAULT                          | Initialization system fault              | 1. Restart inverter or contact installer.                                                                                                    |  |
| LCD show initializing all the time | Can not start-up                         | <ol> <li>Check if the connector on main<br/>board or power board are fixed.</li> <li>Check if the DSP connector to<br/>power board are fixed.</li> </ol>                |  |
| NO-Battery                         | Unconnected battery                      | <ol> <li>Check the wire of battery power is<br/>connected correctly or not.</li> <li>Check the output voltage of battery<br/>is correctly or not.</li> </ol>            |  |
| No power                           | Inverter no power<br>on LCD              | <ol> <li>Check PV input connections.</li> <li>Check DC input voltage<br/>(single phase &gt;120V, three phase &gt;350V).</li> <li>Check if PV+/- is reversed.</li> </ol> |  |
| NO-GRID                            | No grid voltage                          | <ol> <li>Check connections and grid switch.</li> <li>Check the grid voltage inside inverter<br/>terminal.</li> </ol>                                                    |  |
| OV-BUS                             | Over DC bus voltage                      | <ol> <li>Check inverter inductor connection.</li> <li>Check driver connection.</li> </ol>                                                                               |  |

# 7. Troubleshooting

| Alarm Message     | Failure description                     | Solution                                                                                                    |
|-------------------|-----------------------------------------|----------------------------------------------------------------------------------------------------|
| OV-DC01/02/03/04  | Over DC voltage                         | 1. Reduce the module number in series.                                                                                                    |
| OV-DCA-I          | DC input overcurrent                    | <ol> <li>Restart inverter.</li> <li>Identify and remove the string to the fault MPPT.</li> <li>Change power board.</li> </ol>                                                     |
| OV-G-V01/02/03/04 | Over grid voltage                       | <ol> <li>Resistant of AC cable is too high.<br/>Change bigger size grid cable.</li> <li>Adjust the protection limit if it's<br/>allowed by electrical company.</li> </ol>         |
| OV-G-I            | Over grid current                       | 1. Restart inverter.<br>2. Change power board.                                                                                                    |
| OV-G-F01/02       | Over grid frequency                     | <ol> <li>Use user define function to adjust the<br/>protection limit if it's allowed by<br/>electrical company.</li> </ol>                                                        |
| OV-IgTr           | AC side transient overcurrent           |                                                                                                    |
| OV-ILLC           | LLC hardware overcurrent                | 1. Restart inverter.<br>2. Return-factory repair.                                                                                                    |
| OV-VBackup        | Bypass overvoltage fault                |                                                                                                    |
| OV-TEM            | Over Temperature                        | <ol> <li>Check inverter surrounding ventilation.</li> <li>Check if there's sunshine direct on<br/>inverter in hot weather.</li> </ol>                                             |
| OV-Vbatt1         | The detection of battery<br>overvoltage | <ol> <li>Check the protect point for over voltage<br/>sets correctly or not.</li> <li>Restart inverter.</li> </ol>                                                                |
| OV-Vbatt-H        | Battery overvoltage<br>hardware fault   | <ol> <li>Check the circle whether the circuit for<br/>battery power jumps.</li> <li>Restart inverter.</li> </ol>                                                                  |
| Over-Load         | Bypass overload fault                   | <ol> <li>Check the load of Backup port is over<br/>rating output power or not.</li> <li>Reduce the load of Backup port,<br/>then restart inverter.</li> </ol>                     |
| PV ISO-PRO01/02   | PV isolation protection                 | <ol> <li>Remove all DC input, reconnect and<br/>restart inverter one by one.</li> <li>Identify which string cause the fault and<br/>check the isolation of the string.</li> </ol> |
| RelayChk-FAIL     | Relay check fail                        | 1. Restart inverter or contact installer.                                                                                                    |
|                   |                                         |                                                                                                    |

| Alarm Message | Failure description    | Solution                                                                                  |
|---------------|------------------------|-------------------------------------------------------------------------------------------|
| UN-BUS01/02   | Under DC bus voltage   | <ol> <li>Check inverter inductor connection.</li> <li>Check driver connection.</li> </ol> |
| UN-G-F01/02   | Under grid frequency   | 1. Use user define function to adjust the                                                 |
| UN-G-V01/02   | Under grid voltage     | electrical company.                                                                       |
| 12Power-FAULT | 12V power supply fault | 1. Restart inverter or contact installer.                                                 |

Table 7.1 Fault message and description

#### NOTE:

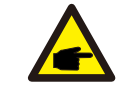

If the inverter displays any alarm message as listed in Table 7.1; please turn off the inverter and wait for 5 minutes before restarting it . If the failure persists, please contact your local distributor or the service center.

Please keep ready with you the following information before contacting us.

- 1. Serial number of Solis Single Phase Inverter;
- 2. The distributor/dealer of Solis Single Phase Inverter (if available);
- 3. Installation date.
- 4. The description of problem (i.e. the alarm message displayed on the LCD and the status of the LED status indicator lights. Other readings obtained from the Information submenu (refer to Section 6.2) will also be helpful.);
- 5. The PV array configuration (e.g. number of panels, capacity of panels, number of strings, etc.);
- 6. Your contact details.

| Technical Data                       | RHI-3P3K-HVES-5G*                    | RHI-3P4K-HVES-5G* |  |
|--------------------------------------|--------------------------------------|-------------------|--|
| Input DC (PV side)                   |                                      |                   |  |
| Recommended max. PV power            | 4800W                                | 6400W             |  |
| Max. input voltage                   | 100                                  | 1000V             |  |
| Rated voltage                        | 600V                                 |                   |  |
| Start-up voltage                     | 16                                   | 0V                |  |
| MPPT voltage range                   | 200-850V                             |                   |  |
| Max. input power per MPPT            | 3kW                                  | 4kW               |  |
| Full load MPPT voltage range         | 200-850V                             | 200-850V          |  |
| Max. input current                   | 13A                                  | /13A              |  |
| Max. short circuit current           | 16.5A                                | /16.5A            |  |
| MPPT number/Max input strings number | 2                                    | /2                |  |
| Battery                              | ·                                    |                   |  |
| Battery Type                         | Li-ion                               |                   |  |
| Communication                        | CAN/RS485                            |                   |  |
| Battery Voltage range                | 160 - 600Vdc                         |                   |  |
| Maximum charging Power               | 3kW                                  | 4kW               |  |
| Maximum Charge/discharge current     | 25A                                  |                   |  |
| Output AC(Grid-side)                 | •                                    |                   |  |
| Rated output power                   | 3kW                                  | 4kW               |  |
| Max. apparent output power           | 3.3kVA                               | 4.4kVA            |  |
| Operation phase                      | 3/N/PE                               |                   |  |
| Rated grid voltage                   | 380V/400V                            |                   |  |
| The grid voltage range               | 320-480V                             |                   |  |
| Rating grid frequency                | 50 Hz/60 Hz                          |                   |  |
| AC grid frequency range              | 45-55 Hz/ 55-65Hz                    |                   |  |
| Rating grid output current           | 4.5A/4.3A                            | 6.1A/5.8A         |  |
| Max. output current                  | 5.1A/4.8A                            | 6.8A/6.4A         |  |
| Power factor                         | > 0.99 ( 0.8 leading to 0.8 lagging) |                   |  |
| THDi                                 | < 2%                                 |                   |  |

| Technical Data                      | RHI-3P3K-HVES-5G* | RHI-3P4K-HVES-5G* |
|-------------------------------------|-------------------|-------------------|
| Output AC(Back-up)                  |                   |                   |
| Rated output power                  | 3kW               | 4kW               |
| Peak apparent output power          | 10000VA, 60 sec   | 10000VA, 60 sec   |
| Back-up switch time                 | < 40ms            |                   |
| Rated output voltage                | 3/N/PE, 380V/400V |                   |
| Rated frequency                     | 50 Hz             | z/60 Hz           |
| Rated output current                | 4.5A/4.3A         | 6.1A/5.8A         |
| THDv(@linear load)                  | <2                | %                 |
| Efficiency                          |                   |                   |
| Max.efficiency of Solar Inverting   | 98.               | 4%                |
| EU efficiency of Solar Inverting    | 97.               | 7%                |
| MPPT efficiency                     | 99.9%             |                   |
| Battery charge/discharge efficiency | 97.5%             |                   |
| Protection                          |                   |                   |
| Anti-islanding protection           | Yes               |                   |
| Insulation Resistor detection       | Yes               |                   |
| Residual current monitoring unit    | Yes               |                   |
| Output over current protection      | Yes               |                   |
| Output short protection             | Yes               |                   |
| Output over voltage protection      | Yes               |                   |
| DC switch                           | Yes               |                   |
| DC reverse polarity protection      | Yes               |                   |
| PV overvoltage protection           | Yes               |                   |
| Battery reverse protection          | Yes               |                   |

| Technical Data              | RHI-3P3K-HVES-5G*                                                                                                    | RHI-3P4K-HVES-5G*                                                                                                    |  |
|-----------------------------|----------------------------------------------------------------------------------------------------|----------------------------------------------------------------------------------------------------|--|
| General data                |                                                                                                    |                                                                                                    |  |
| Dimensions(W/H/D)           | 535*455                                                                                                    | 535*455*181mm                                                                                                    |  |
| Weight                      | 25.                                                                                                    | 25.1kg                                                                                                    |  |
| Topology                    | Transfor                                                                                                    | Transformerless                                                                                                    |  |
| Self consumption (Night)    | <7                                                                                                    | <7 W                                                                                                    |  |
| Operation temperature range | -25°C ~                                                                                                    | - +60°C                                                                                                    |  |
| Relative humidity           | 0-10                                                                                                    | 00%                                                                                                    |  |
| Ingress protection          | IP                                                                                                    | 65                                                                                                    |  |
| Noise emission              | <30 d                                                                                                    | <30 dB (A)                                                                                                    |  |
| Cooling concept             | Natural co                                                                                                    | Natural convection                                                                                                    |  |
| Max.operation altitude      | 400                                                                                                    | 4000m                                                                                                    |  |
| Grid connection standard    | G98 or G99, VDE-AR-N 410<br>VDE 0126 / UTE C 15/VF<br>UNE 206006 / UNE 206<br>NRS 097-2-1, TOR, EIFS 20<br>IEC 60068, IEC 61683 | 5 / VDE V 0124, EN 50549-1,<br>R:2019, RD 1699/RD 244 /<br>007-1, CEI 0-21, C10/11,<br>018.2, IEC 62116, IEC 61727,<br>8, EN 50530, MEA, PEA |  |
| Safty/EMC standard          | IEC 62109-1/-2,                                                                                                    | IEC 62109-1/-2 ,EN 61000-6-1/-3                                                                                                    |  |
| Features                    |                                                                                                    |                                                                                                    |  |
| DC connection               | MC4 co                                                                                                    | MC4 connector                                                                                                    |  |
| AC connection               | Quick Conn                                                                                                    | Quick Connection plug                                                                                                    |  |
| Display                     | LCD, 2                                                                                                    | LCD, 2X20 Z                                                                                                    |  |
| Communication               | RS485, Optional                                                                                                    | RS485, Optional:Wi-Fi, GPRS                                                                                                    |  |
| Warranty                    | 5 years (extan                                                                                                    | 5 years (extand to 20 years)                                                                                                    |  |

\*RHI-3P3K-HVES-5G and RHI-3P4K-HVES-5G are not available in Belgium.

| Technical Data                       | RHI-3P5K-HVES-5G                     | RHI-3P6K-HVES-5G          |  |  |
|--------------------------------------|--------------------------------------|---------------------------|--|--|
| Input DC (PV side)                   |                                      |                           |  |  |
| Recommended max. PV power            | 8000W                                | 9600W                     |  |  |
| Max. input voltage                   | 1000V                                |                           |  |  |
| Rated voltage                        | 60                                   | 0V                        |  |  |
| Start-up voltage                     | 16                                   | 0V                        |  |  |
| MPPT voltage range                   | 200-850V                             |                           |  |  |
| Max. input power per MPPT            | 5kW                                  |                           |  |  |
| Full load MPPT voltage range         | 200-850V                             | 240-850V                  |  |  |
| Max. input current                   | 13A                                  | /13A                      |  |  |
| Max. short circuit current           | 16.5A/                               | (16.5A                    |  |  |
| MPPT number/Max input strings number | 2                                    | /2                        |  |  |
| Battery                              |                                      |                           |  |  |
| Battery Type                         | Li-ion                               |                           |  |  |
| Communication                        | CAN/F                                | RS485                     |  |  |
| Battery Voltage range                | 160 - 600Vdc                         |                           |  |  |
| Maximum charging Power               | 5kW                                  | 6kW                       |  |  |
| Maximum Charge/discharge current     | 25                                   | 5A                        |  |  |
| Output AC(Grid-side)                 |                                      |                           |  |  |
| Rated output power                   | 5kW                                  | 6kW                       |  |  |
| Max. apparent output power           | 5.5kVA (5kVA for Belgium)            | 6.6kVA (6kVA for Belgium) |  |  |
| Operation phase                      | 3/N/PE                               |                           |  |  |
| Rated grid voltage                   | 380V/400V                            |                           |  |  |
| The grid voltage range               | 320-480V                             |                           |  |  |
| Rating grid frequency                | 50 Hz/60 Hz                          |                           |  |  |
| AC grid frequency range              | 45-55 Hz/ 55-65Hz                    |                           |  |  |
| Rating grid output current           | 7.6A/7.2A                            | 9.1A/8.7A                 |  |  |
| Max. output current                  | 8.4A/8.0A                            | 10.0A/9.6A                |  |  |
| Power factor                         | > 0.99 ( 0.8 leading to 0.8 lagging) |                           |  |  |
| THDi                                 | <2%                                  |                           |  |  |

| Technical Data                      | RHI-3P5K-HVES-5G  | RHI-3P6K-HVES-5G |  |  |
|-------------------------------------|-------------------|------------------|--|--|
| Output AC(Back-up)                  |                   |                  |  |  |
| Rated output power                  | 5kW               | 6kW              |  |  |
| Peak apparent output power          | 10000VA, 60 sec   | 12000VA, 60 sec  |  |  |
| Back-up switch time                 | < 40ms            |                  |  |  |
| Rated output voltage                | 3/N/PE, 380V/400V |                  |  |  |
| Rated frequency                     | 50 Hz             | /60 Hz           |  |  |
| Rated output current                | 7.6A/7.2A         | 9.1A/8.7A        |  |  |
| THDv(@linear load)                  | <2                | 2%               |  |  |
| Efficiency                          |                   |                  |  |  |
| Max.efficiency of Solar Inverting   | 98.               | 4%               |  |  |
| EU efficiency of Solar Inverting    | 97.               | 7%               |  |  |
| MPPT efficiency                     | 99.               | 9%               |  |  |
| Battery charge/discharge efficiency | 97.5%             |                  |  |  |
| Protection                          |                   |                  |  |  |
| Anti-islanding protection           | Yes               |                  |  |  |
| Insulation Resistor detection       | Yes               |                  |  |  |
| Residual current monitoring unit    | Yes               |                  |  |  |
| Output over current protection      | Yes               |                  |  |  |
| Output short protection             | Yes               |                  |  |  |
| Output over voltage protection      | Yes               |                  |  |  |
| DC switch                           | Yes               |                  |  |  |
| DC reverse polarity protection      | Yes               |                  |  |  |
| PV overvoltage protection           | Yes               |                  |  |  |
| Battery reverse protection          | Yes               |                  |  |  |

| Technical Data              | RHI-3P5K-HVES-5G                                                                                                    | RHI-3P6K-HVES-5G                                                                                                    |  |  |
|-----------------------------|----------------------------------------------------------------------------------------------------|----------------------------------------------------------------------------------------------------|--|--|
| General data                |                                                                                                    |                                                                                                    |  |  |
| Dimensions(W/H/D)           | 535*455                                                                                                    | 535*455*181mm                                                                                                    |  |  |
| Weight                      | 25.                                                                                                    | 1kg                                                                                                    |  |  |
| Тороlоду                    | Transfo                                                                                                    | rmerless                                                                                                    |  |  |
| Self consumption (Night)    | <7                                                                                                    | W                                                                                                    |  |  |
| Operation temperature range | -25°C -                                                                                                    | ~ +60℃                                                                                                    |  |  |
| Relative humidity           | 0-1                                                                                                    | 00%                                                                                                    |  |  |
| Ingress protection          | IP                                                                                                    | 65                                                                                                    |  |  |
| Noise emission              | < 30 c                                                                                                    | iB (A)                                                                                                    |  |  |
| Cooling concept             | Natural c                                                                                                    | Natural convection                                                                                                    |  |  |
| Max.operation altitude      | 400                                                                                                    | 4000m                                                                                                    |  |  |
| Grid connection standard    | G98 or G99, VDE-AR-N 410<br>VDE 0126 / UTE C 15/VF<br>UNE 206006 / UNE 206<br>NRS 097-2-1, TOR, EIFS 20<br>IEC 60068, IEC 61683 | 05 / VDE V 0124, EN 50549-1,<br>R:2019, RD 1699/RD 244 /<br>007-1, CEI 0-21, C10/11,<br>018.2, IEC 62116, IEC 61727,<br>B, EN 50530, MEA, PEA |  |  |
| Safty/EMC standard          | IEC 62109-1/-2 ,                                                                                                    | IEC 62109-1/-2 ,EN 61000-6-1/-3                                                                                                    |  |  |
| Features                    |                                                                                                    |                                                                                                    |  |  |
| DC connection               | MC4 co                                                                                                    | MC4 connector                                                                                                    |  |  |
| AC connection               | Quick Conr                                                                                                    | nection plug                                                                                                    |  |  |
| Display                     | LCD, 2                                                                                                    | 2X20 Z                                                                                                    |  |  |
| Communication               | RS485, Optional                                                                                                    | RS485, Optional:Wi-Fi, GPRS                                                                                                    |  |  |
| Warranty                    | 5 years (extar                                                                                                    | 5 years (extand to 20 years)                                                                                                    |  |  |

| Technical Data                       | RHI-3P8K-HVES-5G                     | RHI-3P10K-HVES-5G |  |  |
|--------------------------------------|--------------------------------------|-------------------|--|--|
| Input DC (PV side)                   |                                      |                   |  |  |
| Recommended max. PV power            | 12800W                               | 16000W            |  |  |
| Max. input voltage                   | 1000V                                |                   |  |  |
| Rated voltage                        | 600V                                 |                   |  |  |
| Start-up voltage                     | 160V                                 |                   |  |  |
| MPPT voltage range                   | 200-850V                             |                   |  |  |
| Max. input power per MPPT            | 8kW/5kW                              | 8kW               |  |  |
| Full load MPPT voltage range         | 210-850V                             | 200-850V          |  |  |
| Max. input current                   | 26A/13A                              | 26A/26A           |  |  |
| Max. short circuit current           | 32.5A/16.5A                          | 32.5A/32.5A       |  |  |
| MPPT number/Max input strings number | 2/3                                  | 2/4               |  |  |
| Battery                              |                                      |                   |  |  |
| Battery Type                         | Li-ion                               |                   |  |  |
| Communication                        | CAN/RS485                            |                   |  |  |
| Battery Voltage range                | 160 - 600Vdc                         |                   |  |  |
| Maximum charging Power               | 8kW                                  | 10kW              |  |  |
| Maximum Charge/discharge current     | 25A                                  |                   |  |  |
| Output AC(Grid-side)                 |                                      |                   |  |  |
| Rated output power                   | 8kW                                  | 10kW              |  |  |
| Max. apparent output power           | 8.8kVA (8kVA for Belgium)            | 10kVA             |  |  |
| Operation phase                      | 3/N/PE                               |                   |  |  |
| Rated grid voltage                   | 380V/400V                            |                   |  |  |
| The grid voltage range               | 320-480V                             |                   |  |  |
| Rating grid frequency                | 50 Hz/60 Hz                          |                   |  |  |
| AC grid frequency range              | 45-55 Hz/ 55-65Hz                    |                   |  |  |
| Rating grid output current           | 12.2A/11.5A                          | 15.2A/14.4A       |  |  |
| Max. output current                  | 13.4A/12.8A                          | 15.2A/14.4A       |  |  |
| Power factor                         | > 0.99 ( 0.8 leading to 0.8 lagging) |                   |  |  |
| THDi                                 | < 2%                                 |                   |  |  |

| Technical Data                      | RHI-3P8K-HVES-5G  | RHI-3P10K-HVES-5G |  |  |
|-------------------------------------|-------------------|-------------------|--|--|
| Output AC(Back-up)                  |                   |                   |  |  |
| Rated output power                  | 8kW               | 10kW              |  |  |
| Peak apparent output power          | 16000VA, 60 sec   |                   |  |  |
| Back-up switch time                 | < 40ms            |                   |  |  |
| Rated output voltage                | 3/N/PE, 380V/400V |                   |  |  |
| Rated frequency                     | 50 H:             | z/60 Hz           |  |  |
| Rated output current                | 12.2A/11.5A       | 15.2A/14.4A       |  |  |
| THDv(@linear load)                  | <2                | 2%                |  |  |
| Efficiency                          |                   |                   |  |  |
| Max.efficiency of Solar Inverting   | 98.               | 4%                |  |  |
| EU efficiency of Solar Inverting    | 97.               | 7%                |  |  |
| MPPT efficiency                     | 99.9%             |                   |  |  |
| Battery charge/discharge efficiency | 97.5%             |                   |  |  |
| Protection                          |                   |                   |  |  |
| Anti-islanding protection           | Yes               |                   |  |  |
| Insulation Resistor detection       | Yes               |                   |  |  |
| Residual current monitoring unit    | Yes               |                   |  |  |
| Output over current protection      | Yes               |                   |  |  |
| Output short protection             | Yes               |                   |  |  |
| Output over voltage protection      | Yes               |                   |  |  |
| DC switch                           | Yes               |                   |  |  |
| DC reverse polarity protection      | Yes               |                   |  |  |
| PV overvoltage protection           | Yes               |                   |  |  |
| Battery reverse protection          | Yes               |                   |  |  |

| Technical Data              | RHI-3P8K-HVES-5G                                                                                                    | RHI-3P10K-HVES-5G                                                                                                    |  |
|-----------------------------|----------------------------------------------------------------------------------------------------|----------------------------------------------------------------------------------------------------|--|
| General data                |                                                                                                    |                                                                                                    |  |
| Dimensions(W/H/D)           | 535*455                                                                                                    | 535*455*181mm                                                                                                    |  |
| Weight                      | 25.                                                                                                    | 25.1kg                                                                                                    |  |
| Topology                    | Transfo                                                                                                    | Transformerless                                                                                                    |  |
| Self consumption (Night)    | <7                                                                                                    | Ŵ                                                                                                    |  |
| Operation temperature range | -25°C -                                                                                                    | ~ +60℃                                                                                                    |  |
| Relative humidity           | 0-1                                                                                                    | 00%                                                                                                    |  |
| Ingress protection          | IP                                                                                                    | 65                                                                                                    |  |
| Noise emission              | < 30 c                                                                                                    | <30 dB (A)                                                                                                    |  |
| Cooling concept             | Natural c                                                                                                    | Natural convection                                                                                                    |  |
| Max.operation altitude      | 400                                                                                                    | 4000m                                                                                                    |  |
| Grid connection standard    | G98 or G99, VDE-AR-N 410<br>VDE 0126 / UTE C 15/VFI<br>UNE 206006 / UNE 2060<br>NRS 097-2-1, TOR, EIFS 20<br>IEC 60068, IEC 61683 | 5 / VDE V 0124, EN 50549-1,<br>R:2019, RD 1699/RD 244 /<br>007-1, CEI 0-21, C10/11,<br>18.2, IEC 62116, IEC 61727,<br>, EN 50530, MEA, PEA |  |
| Safty/EMC standard          | IEC 62109-1/-2 ,                                                                                                    | IEC 62109-1/-2 ,EN 61000-6-1/-3                                                                                                    |  |
| Features                    |                                                                                                    |                                                                                                    |  |
| DC connection               | MC4 co                                                                                                    | MC4 connector                                                                                                    |  |
| AC connection               | Quick Conr                                                                                                    | Quick Connection plug                                                                                                    |  |
| Display                     | LCD, 2                                                                                                    | LCD, 2X20 Z                                                                                                    |  |
| Communication               | RS485, Optional                                                                                                    | RS485, Optional:Wi-Fi, GPRS                                                                                                    |  |
| Warranty                    | 5 years (extar                                                                                                    | 5 years (extand to 20 years)                                                                                                    |  |

### 9.1 Grid standard selection guide

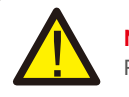

#### NOTE:

Please check if the grid code setting comply with local requirement.

For different countries and regions, corresponding grid code needs to be selected in the inverter LCD to meet the requirements of local network provider.

This instruction indicates how to change the grid code and what code should be selected in different places.

This following list illustrates the grid standard options in the inverter which are subject to change. It is for your reference only. If customer has any doubts or uncertainty, please consult Solis service department for confirmation.

To set the correct grid code, please enter the following path: Advanced Settings -> Password:0010 -> Select Standard

Detailed protection limits can be viewed when choosing the code. Please select "Save&Send" to enforce the code.

| NO. | Code in LCD             | Country/Region | Comments                                                                                                    |
|-----|-------------------------|----------------|----------------------------------------------------------------------------------------------------|
| 1   | VDE4015                 | Germany        | For German Low Voltage Grid.                                                                                       |
| 2   | EN50549 PO              | Poland         | For Polish Low Voltage Grid                                                                                        |
| 3   | EN50549 NL              | Netherland     | For Dutch Low Voltage Grid                                                                                         |
| 4   | EN50438 L               | -              | General EN50438 Requirement.<br>Possible to be used in Austria, Cyprus, Finland,<br>Czech Republic, Slovenia, etc. |
| 5   | EIFS-SW                 | Sweden         | For Swedish Low Voltage Grid                                                                                       |
| 6   | France                  | France         | For French Low Voltage Grid                                                                                        |
| 7   | C10/11                  | Belgium        | For Belgian Low Voltage Grid                                                                                       |
| 8   | NRS097                  | South Africa   | For South African Low Voltage Grid                                                                                 |
| 9   | CE10-21                 | Italy          | For Italian Low Voltage Grid                                                                                       |
| 10  | EN50549L<br>(EN50549-1) | -              | General EN50549-1 requirement which meets local requirements of most European countries                            |
| 11  | G98                     | UK             | For UK Low Voltage Grid <16A                                                                                       |
| 12  | G99                     | UK             | For UK Low Voltage Grid >16A                                                                                       |

# 9. Appendix

| NO. | Code in LCD | Country/Region | Comments                                                                                                    |
|-----|-------------|----------------|----------------------------------------------------------------------------------------------------|
| 13  | G98 NI      | North Ireland  | For North Ireland Low Voltage Grid <16A                                                                     |
| 14  | G99 NI      | North Ireland  | For North Ireland Low Voltage Grid >16A                                                                     |
| 15  | User-define | -              | Customized Protection Limits                                                                                |
| 16  | Gen50       | -              | Generator Connected, Frequency-Derating, 50Hz                                                               |
| 17  | Gen 60      | -              | Generator Connected, Frequency-Derating, 60Hz                                                               |
| 18  | DK1         | East Denmark   | For East Danish low voltage grid                                                                            |
| 19  | DK2         | West Denmark   | For West Danish low voltage grid                                                                            |
| 20  | 50438IE     | Ireland        | For Irish low voltage grid                                                                                  |
| 21  | RD1699      | Spain          | For Spanish low voltage grid                                                                                |
| 22  | EN50549 L   | -              | General EN50549 Requirement.<br>Possible to be used in Cyprus, Finland,<br>Czech Republic, Slovenia,Jamaica |